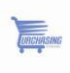

## **eSUPPLIER USER GUIDE**

### **Table of Contents**

| Section                                  | Page |
|------------------------------------------|------|
| Registration for current NPS Vendors     | 3    |
| Registration for current Non NPS Vendors | 7    |
| Password Retrieval                       | 14   |
| Profile Maintenance                      | 17   |
| Materials/Services                       | 19   |
| Terms and Conditions                     | 20   |
| Changing Password                        | 20   |
| System Profile                           | 21   |
| Contact Information                      | 22   |
| Sell Events                              | 23   |
| Recently Dispatched POs                  | 32   |
| Manager Orders                           | 34   |
| Review Payment Information               | 37   |
| Key Terms                                | 39   |
| Support Information                      | 40   |

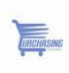

## Registration for Current NPS Vendors

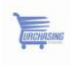

### **Current NPS Vendors Checklist**

#### To Complete Supplier Setup You Will Need:

- □ Invitation to register with link to the eSupplier Portal
- □ Code supplied by NPS to enter when registering
- □ Vendor ID supplied by NPS to enter when registering
- □ Your Tax Identification Number (TIN)
- Choose the Current NPS Vendors Register Here link

| Favorites Main Menu                                                                                         |                              |                      |                                            |                                 |                |
|----------------------------------------------------------------------------------------------------|------------------------------|----------------------|--------------------------------------------|---------------------------------|----------------|
|                                                                                                    |                              |                      |                                            |                                 |                |
| Login                                                                                                    | Sell Events                  |                      |                                            |                                 |                |
| Login here as an existing User.                                                                             | Events                       |                      |                                            | Customize   Find   View All   🔡 | First 🚺 1 of 1 |
| Liser ID'                                                                                                   | Event Name                   | Event Type           | Start Date/Time                            | End Date/Time:                  |                |
|                                                                                                    | Talent Acquisition<br>System | RFx                  | 10/31/2013 6:00AM PDT                      | 11/20/2013 04:00 PM             |                |
| Password:                                                                                                   | See all of my events         |                      |                                            |                                 |                |
| Sign In                                                                                                    | See all of thy events        |                      |                                            |                                 |                |
| A Non NPS Vendors Register Here                                                                             |                              |                      |                                            |                                 |                |
| Click here to register as a Bidder (non-vendor)<br>to bid on REP's                                          | Information                  |                      |                                            |                                 |                |
| You are a bidder if you are a new vendor                                                                    |                              |                      |                                            |                                 |                |
| Current NPS Vendors Register Here                                                                           | Vendor Help Desk (El         |                      |                                            |                                 |                |
| Click here to register as an NPS Vendor to bid on                                                           | vendor help Desk (h          |                      |                                            |                                 |                |
| RFP's.<br>You are a NPS vendor if you have previously received                                              | Contact Don Bowman           | 1                    |                                            |                                 |                |
| a Purchase Order from the district. To register, NPS<br>needs to send you a registration kit which includes | email; purchasing@n          | ps.k12.nj.us         |                                            |                                 |                |
| your vendor ID and registration code.                                                                       |                              |                      |                                            |                                 |                |
| Click here to reset your password                                                                           |                              |                      |                                            |                                 |                |
|                                                                                                    | District Procurement I       | News:                |                                            |                                 |                |
| <u></u>                                                                                                    |                              |                      |                                            |                                 |                |
|                                                                                                    | Welcome to Newark Pu         | ublic Schools online | Sourcing and vendor information ne         | etwork. In order to             |                |
|                                                                                                    | may have a record of it      | in our system. You   | will only be required to fill out this inf | formation once. Also,           |                |
|                                                                                                    | please check the cated       | ories you wish to re | ceive email notifications on. This will    | allow you to receive            |                |

Click on the link "Current NPS Vendors Register Here"

|                                                          |                                                                |                                                      |                                            | -              |          |  |  |  |
|----------------------------------------------------------|----------------------------------------------------------------|------------------------------------------------------|--------------------------------------------|----------------|----------|--|--|--|
| NEWARK PUBLIC SCHOOLS                                    |                                                                |                                                      |                                            |                |          |  |  |  |
| Supplier Rec                                             | gistration                                                     |                                                      |                                            |                |          |  |  |  |
| Fill in the following infor<br>order to self register yo | -<br>rmation and click on the Cr<br>u must have received a pre | eate button to create a S<br>defined code and know y | Supplier account. In<br>your corresponding |                |          |  |  |  |
| Code:                                                    | 123456789                                                      |                                                      |                                            |                |          |  |  |  |
| *User ID:                                                |                                                                | 1                                                    | *Description:                              |                |          |  |  |  |
| *Email ID:                                               |                                                                |                                                      |                                            |                |          |  |  |  |
| *Confirm Email ID                                        |                                                                |                                                      |                                            |                |          |  |  |  |
| Password:                                                |                                                                |                                                      | Must be at leas                            | t 7 characters |          |  |  |  |
| Confirm:                                                 |                                                                |                                                      |                                            |                |          |  |  |  |
| Language:                                                | English                                                        | *                                                    | Currency:                                  |                | <b>Q</b> |  |  |  |
| Vendor List                                              |                                                                | Customize   Find   Vie                               | w All 🛛 🔛 First                            | 🚺 1 of 1 🚺 La  | ast      |  |  |  |
| Vendor ID                                                | TIN Numb                                                       | er                                                   |                                            |                |          |  |  |  |
|                                                          |                                                                |                                                      |                                            | •              | -        |  |  |  |
| Country                                                  |                                                                |                                                      |                                            |                |          |  |  |  |
| Greate                                                   |                                                                |                                                      |                                            |                |          |  |  |  |
|                                                          |                                                                |                                                      |                                            |                |          |  |  |  |

- 1. Enter the code supplied by NPS (Code: 2013-2014)
- 2. Create your own user ID (write this down for recordkeeping)
- 3. Create a description of the user
- 4. Enter a valid email address
- 5. Confirm the email address
- 6. Create and confirm a password (passwords must be a minimum of 7 characters, write this down for recordkeeping)
- 7. Enter the vendor ID supplied by NPS

|                     | Vendor List | Cust       | omize   Find   View All | First 🚺 1 of | 1 🛙 | Last |
|---------------------|-------------|------------|-------------------------|--------------|-----|------|
|                     | Vendor ID   | TIN Number |                         |              |     |      |
| $ \Longrightarrow $ |             |            |                         |              | +   | -    |
| -                   | Create      |            |                         |              |     |      |
|                     | ·           |            |                         |              |     |      |

#### 8. Enter the TIN number

| Vendor List | Customize   Find   View All | First 🚺 1 of 1 | X Las |
|-------------|-----------------------------|----------------|-------|
| Vendor ID   | TIN Number                  |                |       |
|             |                             | •              |       |
| Create      |                             |                |       |

- 9. Click "create"
- 10. You will be taken to a new page click "sign in as new user"

| NEWARK PUBLIC SCHOOLS                       | Home | Sign out |
|---------------------------------------------|------|----------|
| Register a New User                         |      |          |
| The new user has been successfully created. |      |          |
| Sign-in as New User Return to Home          |      |          |
|                                             |      |          |

You will be taken to your personal eSupplier page

| NEWARK PUBLIC SCHO               | OLS                                                 |                                 |                                                        | Home   Add to Favorites   Sign out                 |
|----------------------------------|-----------------------------------------------------|---------------------------------|--------------------------------------------------------|----------------------------------------------------|
| Favorites Main Menu              | _                                                   |                                 |                                                        | 1 1 *                                              |
|                                  |                                                     |                                 |                                                        |                                                    |
| Recently Dispatched RFQs 🛛 🖄 🖉 🖃 | Sell Events                                         |                                 |                                                        | 0 -                                                |
|                                  | Events                                              |                                 | Custom                                                 | iize   Find   View All   🛗 🛛 First 🚺 1 of 1 Ď Last |
| No Recently Dispatched RFQs      | Event Name                                          | Event Type                      | Start Date/Time                                        | End Date/Time:                                     |
|                                  | Talent Acquisition<br>System                        | RFx                             | 10/31/2013 6:00AM PDT                                  | 11/20/2013 04:00 PM                                |
| Recently Dispatched POs 🛛 🔁 🖃    | See all of my events                                |                                 |                                                        |                                                    |
|                                  |                                                     |                                 |                                                        |                                                    |
| No Recent POs                    | Quick Links                                         |                                 |                                                        | 0 -                                                |
|                                  |                                                     |                                 |                                                        |                                                    |
|                                  | View and update                                     | address information.            | View and update contact information.                   | My Sourcing Profile                                |
|                                  | My Categoriza<br>Adminster your s                   | ations<br>self categorizations. | Create online purchase Orders<br>acknowledgments.      | View PO schedules by Item and due date.            |
|                                  | Purchase Orc<br>Review and take<br>purchase orders. | lers<br>action on customer      | Bidding Homepage<br>Strategic Sourcing Bidder Homepage | View invoice information.                          |
|                                  | Payments<br>View payment in                         | formation.                      |                                                        |                                                    |
|                                  |                                                     |                                 |                                                        |                                                    |

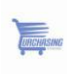

## Registration for Non NPS Vendors

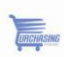

#### Instructions: Non NPS Vendors

| NEWARK PUBLIC SCHOO                                                                                                    | DLS                                                                                                    | ( <u> </u>                                                                                                    |                                                                                                    |                                                                                                | Homo         |   |
|----------------------------------------------------------------------------------------------------|----------------------------------------------------------------------------------------------------|----------------------------------------------------------------------------------------------------|----------------------------------------------------------------------------------------------------|------------------------------------------------------------------------------------------------|--------------|---|
| Favorites Main Menu                                                                                                    |                                                                                                    |                                                                                                    |                                                                                                    |                                                                                                | Home         |   |
| Login                                                                                                    | Sell Events                                                                                                    |                                                                                                    |                                                                                                    |                                                                                                |              |   |
| Login here as an existing User.                                                                                                    | Events                                                                                                    |                                                                                                    |                                                                                                    | Customize   Find   View All                                                                    | First 🚺 1 of | 1 |
| User ID:                                                                                                    | Event Name<br>Talent Acquisition                                                                                                | Event Type<br>RFx                                                                                                    | Start Date/Time<br>10/31/2013 6:00AM PDT                                                                                                    | End Date/Time:<br>11/20/2013 04:00 P                                                           | M            |   |
| Sign In                                                                                                    | See all of my events                                                                                                    |                                                                                                    |                                                                                                    |                                                                                                |              |   |
| to bid on RFPs.<br>You are a bidder if you are a new vendor<br>seeking to do business with NPS.<br>Current NPS Vendors Register Here<br>Click here to register as an NPS Vendor to bid on<br>RFP's.<br>You are a NPS vendor if you have previously receiv<br>a Purchase Order from the district. To register, NP<br>needs to send you a registration kit which includes<br>your vendor ID and registration code.<br>(2) Iforgot my password<br>Click here to reset your password | Vendor Help Desk (F<br>Contact Don Bowmar<br>Phone : 973-733-7275<br>email: purchasing@n                                        | UAT)<br>ps.k12.nj.us<br>News:                                                                                         |                                                                                                    |                                                                                                |              |   |
|                                                                                                    | Welcome to Newark P<br>become eligible to subi<br>may have a record of it<br>please check the categ<br>information on future bi | ublic Schools online<br>mit a bid, you must fi<br>in our system. You<br>ories you wish to re<br>ds within the given s | Sourcing and vendor information n<br>rst provide us with your vendor infr<br>will only be required to fill out this in<br>ceive email notificatons on. This wi<br>ubject areas. | etwork. In order to<br>prmation so that we<br>formation once. Also,<br>il allow you to receive |              |   |

Complete steps 1-8 and click "Finish"

| NEWARK PUBLIC SCHOO                                                                                                    | LS                                                                                                    |                                                                             |
|----------------------------------------------------------------------------------------------------|----------------------------------------------------------------------------------------------------|-----------------------------------------------------------------------------|
| Bidder Reg                                                                                                    | jistration                                                                                                    |                                                                             |
| These questions v                                                                                                    | will determine the type of bidder you will become                                                                                                    | <b>)</b> .                                                                  |
| * Required Field                                                                                                    |                                                                                                    |                                                                             |
| 1. Please select t                                                                                                    | the type of bidder which best describes you                                                                                                    |                                                                             |
| <ul> <li>Business</li> <li>Individual</li> </ul>                                                                                              |                                                                                                    |                                                                             |
| 2. What type of bi                                                                                                    | idding activities are you interested in?                                                                                                    |                                                                             |
| <ul> <li>Buying goods</li> <li>Selling goods</li> <li>Both</li> </ul>                                                                         | s/Services<br>s/Services                                                                                                    |                                                                             |
| Next >>                                                                                                    |                                                                                                    | Cancel Registration                                                         |
| * Required Field                                                                                                    | 1                                                                                                    |                                                                             |
| NEWARK PUBLIC SCHOOLS                                                                                                    |                                                                                                    |                                                                             |
| Bidder Regist<br>Step 2 of 8: Us<br>Begin creating your use<br>addition to yourself. To<br>User' to expand the fon<br>time communication with | ration<br>ser Account Setup<br>er account here. Note that you may register other users for<br>o create additional accounts for other users, click" "Save an<br>rm. You may also provide instant messaging account infor<br>thit others using the system", as well as preferred time zon | r your company in<br>id Add Another<br>mation (for real-<br>e and currency. |
| * Required Field<br>*Company Name:                                                                                                    |                                                                                                    |                                                                             |
| URL: http://                                                                                                    |                                                                                                    |                                                                             |
| User Information                                                                                                    | 🗢 Dalata                                                                                                    |                                                                             |
| *First Name:                                                                                                    |                                                                                                    |                                                                             |
| Title                                                                                                    |                                                                                                    |                                                                             |
| *Email ID:                                                                                                    |                                                                                                    |                                                                             |
| *Confirm Email ID                                                                                                    |                                                                                                    |                                                                             |
| *Telephone:                                                                                                    | Ext                                                                                                    |                                                                             |
| Fax:                                                                                                    |                                                                                                    |                                                                             |
| ^User ID:                                                                                                    | (User's account login name.)                                                                                                    | )                                                                           |
| outer contact mo (c                                                                                                    | Instant Messaging (IM) Information                                                                                                    |                                                                             |
| IM Service:                                                                                                    | ~                                                                                                    |                                                                             |
| IM User Name:                                                                                                    |                                                                                                    |                                                                             |
|                                                                                                    | Personalization Information                                                                                                    |                                                                             |
| Language:                                                                                                    | ×                                                                                                    |                                                                             |
| Time Zone:                                                                                                    |                                                                                                    |                                                                             |
| Currency Code:                                                                                                    |                                                                                                    |                                                                             |
|                                                                                                    | Save and Add Another U                                                                                                    | lser                                                                        |
| << Back Ne                                                                                                    | ext >> Cancel Registra                                                                                                    | ation                                                                       |
| * Required Field                                                                                                    |                                                                                                    |                                                                             |

| - | _         |
|---|-----------|
|   |           |
|   | URCHASING |
|   |           |

#### NEWARK PUBLIC SCHOOLS

| Bidder Regi                               | stration                                                                                                    |
|-------------------------------------------|----------------------------------------------------------------------------------------------------|
| Step 3 of 8:                              | Primary Address                                                                                                    |
| Please provide a Pr<br>Primary Address wo | imary Address for your company. If your company has multiple site locations, the<br>ould be the main headquarters. |
| * Required Field                          |                                                                                                    |
| Primary Address                           |                                                                                                    |
| Country:                                  | USA 🔍 United States                                                                                                |
| *Address 1:                               |                                                                                                    |
| Address 2:                                |                                                                                                    |
| Address 3:                                |                                                                                                    |
| *City:                                    |                                                                                                    |
| County:                                   | *Postal:                                                                                                    |
| *State:                                   |                                                                                                    |
|                                           |                                                                                                    |
|                                           |                                                                                                    |
|                                           |                                                                                                    |
|                                           |                                                                                                    |
|                                           |                                                                                                    |
| << Back                                   | Next >> Cancel Registration                                                                                        |
| * Required Field                          |                                                                                                    |

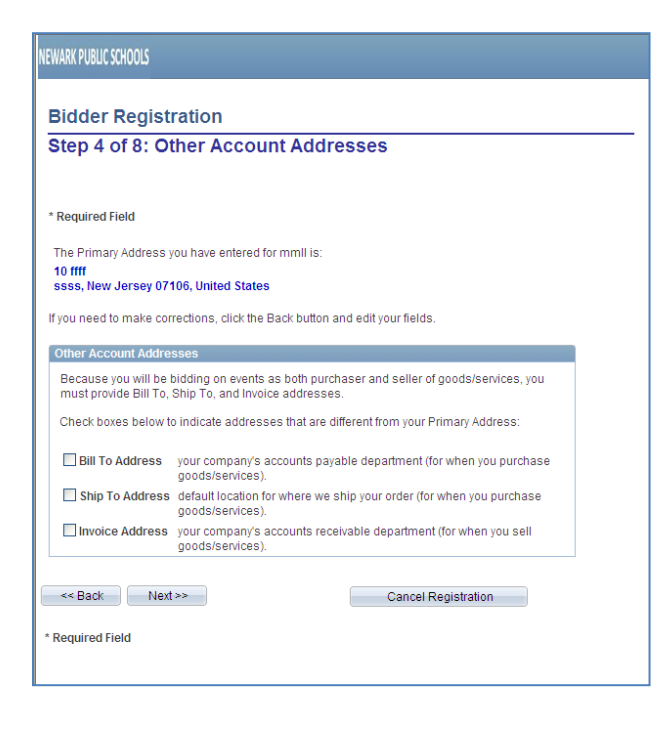

|   | -          |
|---|------------|
| 1 |            |
|   | moruneme   |
|   | Difference |
|   |            |

#### NEWARK PUBLIC SCHOOLS

#### **Bidder Registration**

#### Step 5 of 8: Address Contacts

Please enter additional addresses as necessary. (This is required only if your Primary Address is not used for all address types.) Next, please designate each of your registered users to an appropriate address category. If you're not sure which address category is the best match, choose "Primary Address". \* Required Field

| Country:                                                    | USA 🔍 United States                                  | 3                                               |                       |
|-------------------------------------------------------------|------------------------------------------------------|-------------------------------------------------|-----------------------|
| Address 1:                                                  |                                                      |                                                 |                       |
| Address 2:                                                  |                                                      |                                                 |                       |
| Address 3:                                                  |                                                      |                                                 |                       |
| City:                                                       |                                                      |                                                 |                       |
| County:                                                     |                                                      | Postal:                                         |                       |
| State:                                                      | Q                                                    |                                                 |                       |
|                                                             |                                                      |                                                 |                       |
| Company Contacts                                            |                                                      |                                                 | - 1                   |
| Company Contacts                                            | Designate as Contact fo                              | <u>Customize   Find  </u>   🇮                   | First 🗹 1 of 1 🗅 Last |
| Company Contacts<br>Jser Name<br>dkkqk yjdsrrr              | Designate as Contact fo<br>((Invalid Value)          | <u>Customize   Find  </u>   <sup>###</sup><br>r | First 🖸 1 of 1 🖻 Lass |
| Company Contacts<br>Iser Name<br>Jkkqk yjdsrrr<br><< Back N | Designate as Contact fo<br>(Invalid Value)<br>ext >> | Customize   Find     ##<br>r<br>Car             | First C 1 of 1 D Last |

| NEWARK PUBLIC SCHOOLS                                                                                                    |                                                                                                    |                            |                       |   |
|----------------------------------------------------------------------------------------------------|----------------------------------------------------------------------------------------------------|----------------------------|-----------------------|---|
|                                                                                                    |                                                                                                    |                            |                       |   |
| Bidder Registration                                                                                                    | 1                                                                                                    |                            |                       | _ |
| Step 6 of 8: Additio                                                                                                    | nal Classificat                                                                                                 | ion Information            |                       |   |
| Please fill out the following info<br>Sourcing process with your busi                                                                                  | rmation. This informati<br>iness.                                                                               | ion allows us to more accu | rately tailor the     |   |
| * Required Field                                                                                                    |                                                                                                    |                            |                       |   |
| Standard ID Numbers                                                                                                    |                                                                                                    |                            | Customize First       |   |
| Identification Type                                                                                                    | ID Number                                                                                                    |                            |                       |   |
| 1 *Tax Identification Number                                                                                                    | r I                                                                                                    |                            |                       |   |
| SIC Codes - US SIC Codes                                                                                                    |                                                                                                    | Customize   Find           | First I 1 of 1 D Last |   |
| Standard Industry Code                                                                                                    | Description                                                                                                    |                            |                       |   |
| ٩                                                                                                    |                                                                                                    |                            | Delete                |   |
|                                                                                                    |                                                                                                    |                            | Add Row               |   |
| *1. Date this business was                                                                                                    | formed                                                                                                    |                            | E                     |   |
| *2. Are you Classified as a                                                                                                    | a Minority Vendor?                                                                                              | ~                          |                       |   |
| *3. What is your minority vendor classification?                                                                                                    | vendor / non-minority                                                                                           |                            | ( <b>2</b> )          |   |
| <ol> <li>Does the submitting ve<br/>Jersey Business Registrat</li> </ol>                                                                               | endor have a New<br>ion Certification?                                                                          | ~                          |                       |   |
| <ol><li>If you answered yes to<br/>enter BRC number</li></ol>                                                                                          | question #4, please                                                                                             |                            |                       |   |
| *8. Business Category - cl                                                                                                    | neck all that apply                                                                                             |                            | ( <b>3</b> )          |   |
| *7. Country Business was                                                                                                    | formed                                                                                                    |                            | ( <b>7</b>            |   |
| *8. Are there any individual<br>managerial or consulting or<br>submitting vendor, whether<br>owner or officer, who now :<br>past five (5) years served | Is now serving in a<br>apacity to the<br>r or not as a principal<br>serve, or within the<br>as:                 |                            | (A) III               |   |
| *9. At any time during the<br>whether pending or comple<br>vendor and any of its affil<br>overall unsatisfactory perf<br>any government agency o       | past five (5) years,<br>ted, has the submitting<br>iates received an<br>formance rating from<br>n any contract? | <b></b>                    |                       |   |
| *10. At any time during the<br>whether pending or comple<br>vendor and any of its affil<br>entering into any government                                | e past five (5) years,<br>ted, has the submitting<br>iates debarred from<br>ent contract?                       | <b></b>                    |                       |   |
| *11. At any time during the<br>whether pending or comple<br>vendor and any of its affil<br>responsible on any govern                                   | e past five (5) years,<br>ted, has the submitting<br>iates found non-<br>ment contract?                         | <b></b>                    |                       |   |
| *12. At any time during the<br>whether pending or comple<br>vendor and any of its affil<br>default and/or terminated f                                 | e past five (5) years,<br>ted, has the submitting<br>iates declared in<br>for cause?                            | ¥                          |                       |   |
| *13. At any time during the                                                                                                    | nast five (5) years                                                                                             |                            |                       |   |

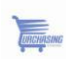

| NEWARK PUBLIC SCHOOLS                                                                                                    |
|----------------------------------------------------------------------------------------------------|
| Favorites Main Menu                                                                                                    |
| Bidder Registration                                                                                                    |
| Step 7 of 8: Categorization Information                                                                                                    |
| You have the option to select one or more categories that best describe your organization's bidding<br>interests. Selecting specific categories may qualify you to receive notifications for future events that match<br>your interests. There is no obligation to check any boxes, but doing so could result in more invitations to<br>bid on events. By selecting no categories, you remain eligible to participate in all public events posted on<br>this website. |
| * Required Field                                                                                                    |
| For best performance, please pause briefly after checking each selection box.                                                                                                    |
| Check all Uncheck all                                                                                                    |
| Services and Goods                                                                                                    |
| Sourcing - Sourcing Categories                                                                                                    |
| 9 Buy Categories                                                                                                    |
| Sell Categories                                                                                                    |
| C C C C C C C C C C C C C C C C C C C                                                                                                    |
| E BO21 - LEGAL SERVICES                                                                                                    |
| 🖙 🗆 😼 802100 - LEGAL JUDGEMENTS AND SETTLEMEN                                                                                                    |
| - C 🔁 8413 - INSURANCE AND BENEFITS                                                                                                    |
| - 🗆 💁 8413WC - WORKERS COMP                                                                                                    |
| 🗆 🗽 8413EP - EAP                                                                                                    |
|                                                                                                    |
| L. 🗆 😼 8413VS - VISION                                                                                                    |
| - D 💅 9314 - COMMUNITY & SOCIAL SERVICE                                                                                                    |
| - D 💱 801315 - LEASE OF PROPERTY                                                                                                    |
| - D 38812 - MEDICAL SERVICES                                                                                                    |
|                                                                                                    |
|                                                                                                    |
|                                                                                                    |

- D 
   S12AS AMBULANCE SERVICES
   D 
   S8512DS DENTAL SERVICES
   D 
   S8512EC MEDICAL EACILITY SERVICES

| Vorites Main Menu<br>Bidder Registration                                                                                                    |
|----------------------------------------------------------------------------------------------------|
| Bidder Registration                                                                                                    |
|                                                                                                    |
| tep 8 of 8: Terms and Conditions                                                                                                    |
| ake sure you read the terms and conditions fully before continuing.                                                                                                    |
| Required Field  I agree to be bound by the following Terms and Conditions:  1. I.Introduction. The eSource system is provided by the Newark Public Schools Purchasing Department ("NPSPD") and serves as an electronic tool to support various state purchasing functions, such as registration of bidders and suppliers, advertisement of contract opportunities, electronic bidding, and contracts management. Access to and/or use of the eSource system is governed by these Terms & Conditions. NPSPD reserves the right to change the Terms &                                       |
| Conditions at any time with or without notice by posting revisions. You are responsible for<br>reviewing these Terms & Conditions as well as any subsequent changes to the Terms &<br>Conditions. Unless otherwise specified, any changes will be effective when posted. YOUR<br>ACCESS TO OR USE OF THE ESOURCE SYSTEM MARKETPLACE CONSTITUTES YOUR<br>AGREEMENT TO BE BOUND BY THESE TERMS & CONDITIONS, INCLUDING ANY CHANGES<br>THAT EXIST WHEN YOU RE-ACCESS THE ESOURCE SYSTEM. IF YOU DO NOT AGREE<br>WITH THESE TERMS & CONDITIONS, DO NOT USE THE ESOURCE SYSTEM<br>MARKETPLACE. |
| 2. Definitions. "You" and "your" refer to the individual accessing this System as well as the legal                                                                                                    |
| << Back Finish Cancel Registration                                                                                                    |
| * Deguined Field                                                                                                    |

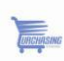

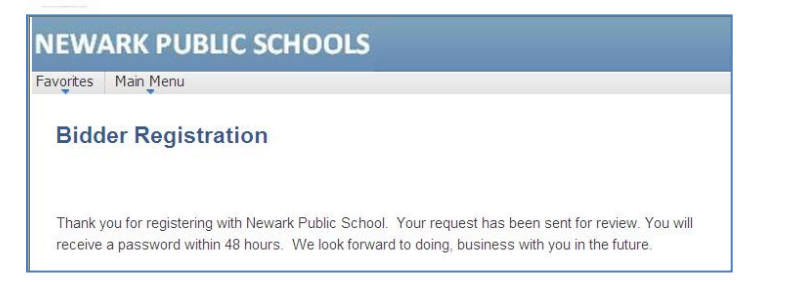

- 1. You will be taken to the confirmation page which states that registration as a bidder was successful; to proceed to the home page to view bidding opportunities, click "Sign In"
- 2. Your request has been sent for review. You will receive a password within 48 hours. We look forward to doing, business with you in the future.

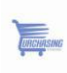

## **Password Retrieval**

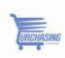

If you forgot your password click on the link "I forgot my password" and it will send you a new one.

| ogin              |                                           |
|-------------------|-------------------------------------------|
| Login he          | re as an existing User.                   |
| User              |                                           |
|                   |                                           |
| Passwo            | ord:                                      |
|                   | Sign In                                   |
| Nor A             | NPS Vendors Register Here                 |
| Click he          | re to register as a Bidder (non-          |
| Vendor<br>Vou are | ) to bid on RFP's                         |
| seeking           | to do business with NPS.                  |
| n Cu              | rrent NPS Vendors Register Here           |
| Click he          | re to register as an NPS Vendor to bid on |
| RFP's.            |                                           |
| You are           | a NPS vendor if you have previously       |
| register          | NPS needs to send you a registration kit  |
| which i           | ncludes your vendor ID and registration   |
| code.             |                                           |
| <li>I for</li>    | oot my password                           |
| Click her         | e to reset your password                  |

#### Type your user ID:

| NEWARK PUBLIC SCHOOLS                                                                      | Home | 5 | sign out |
|--------------------------------------------------------------------------------------------|------|---|----------|
| Favorites Main Menu                                                                        |      |   |          |
| Supplier Login<br>Reset and Send Forgotten Password                                        |      |   |          |
| Enter your UserID and click send to reset your password and have it sent to you via email. |      |   |          |
| *User ID: Send                                                                             |      |   |          |

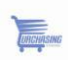

#### The system will email you a password.

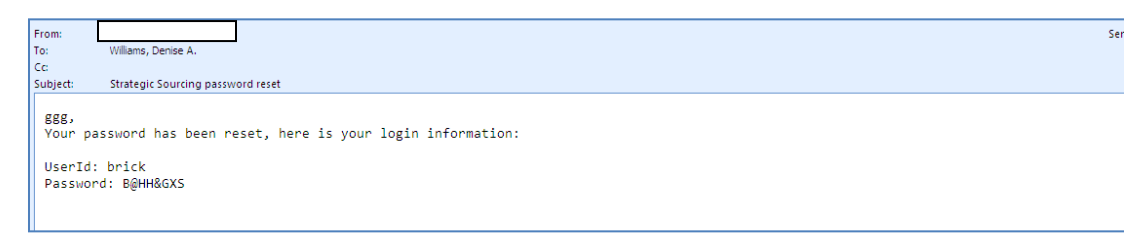

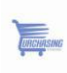

## **Profile Maintenance**

Proprietary and confidential  $\ensuremath{\mathbb{C}}$  2013 Newark Public Schools. All rights reserved.

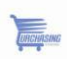

#### **Profile Maintenance**

Upon logging into the system you have the ability to maintain/update your information as needed (Navigate to **Main Menu)** 

You can:

- Explore the Manage Events and Place Bids folder
- View Terms & Conditions
- Change your password
- View your System Profile
- Respond to Events
- Review payment status
- Manage POs

| ear | ch Menu:                      |   |
|-----|-------------------------------|---|
|     | (W)                           | : |
|     | Maintain Supplier Information |   |
|     | Process Quotes                |   |
|     | Manage Events and Place Bids  |   |
|     | Manage Orders                 |   |
|     | Review Payment Information    |   |
| E   | View Terms & Conditions       |   |
|     | Change My Password            |   |
| Ē   | My Personalizations           |   |
|     | My System Profile             |   |

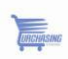

#### **Materials / Services**

Upon registering, log in and make sure to indicate the material and/or service categories you provide – for future bidding opportunities

Click on "My Categorization"

| NEWARK PUBLIC SCHOOLS                                                                                                    |                                                                                                    |                                                  | Home Add to Favorities Sign out                                                                                                |
|----------------------------------------------------------------------------------------------------|----------------------------------------------------------------------------------------------------|--------------------------------------------------|----------------------------------------------------------------------------------------------------|
| Favorites Main Menu                                                                                                    |                                                                                                    |                                                  |                                                                                                    |
| Recently Dispatched RFQs                                                                                                    | Sell Events                                                                                                    |                                                  | Ø -                                                                                                    |
| No Recently Dispatched RFQs                                                                                                    | There are no events to view.                                                                                                    |                                                  |                                                                                                    |
| Recently Dispatched POs                                                                                                    | Quick Links                                                                                                    |                                                  | 8 8                                                                                                    |
| PD-ID Destimate 1 or Destination 1 of Destination 1 of De | detresses     detresses     detresses | Contacts<br>View and update contact information. | By Sources Politie     By Sources Politie     Sources Politie     Ver Policies by term and our care.     Involce to themation. |

Click on the box next to the category you would like to receive notifications for future bidding opportunities. This action will place a check mark in the box. Repeat this step for all the categories you are interested in and click **Save**.

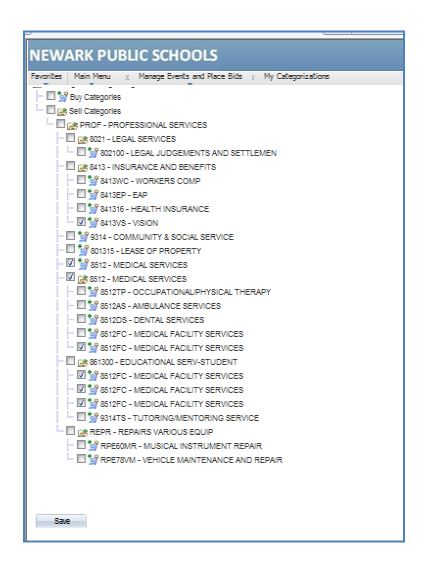

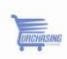

#### **View Terms & Conditions**

#### Navigate to Main Menu → View Terms & Conditions

In this section you can review the Newark Public Schools eSupplier Terms & Conditions as presented in the Bidder Registration process.

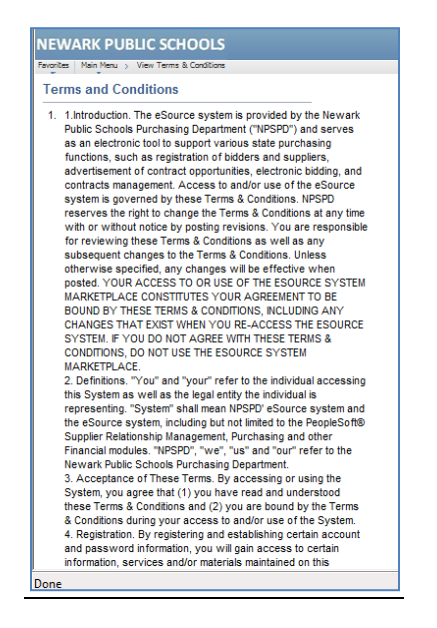

#### **Change My Password**

You can change your password in this section, should you need to do so.

#### Navigate to Main Menu → Change My Password

| avorites Main Menu | Change My Password |  |  |
|--------------------|--------------------|--|--|
| Change Pass        | word               |  |  |
| User ID: brick     |                    |  |  |
| Description: ggg   |                    |  |  |
| *Current Password: |                    |  |  |
| *New Password:     |                    |  |  |
| *Confirm Password: |                    |  |  |

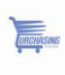

#### **My System Profile**

#### Navigate to Main Menu → My System Profile

You can also set up an Alternate User, should you be out of the office, and define the timeframe they will have access to events.

You can also update the email address associated with your account

| EWARK PUBLIC SCHOOLS                                                                                                    |                                                                                                    |       |
|----------------------------------------------------------------------------------------------------|----------------------------------------------------------------------------------------------------|-------|
| ronites - Main Menu 👔 My System Profile                                                                                                    |                                                                                                    |       |
| General Profile Information                                                                                                    |                                                                                                    |       |
|                                                                                                    |                                                                                                    |       |
| 999<br>Arconalizations                                                                                                    |                                                                                                    |       |
| Wy preferred language for PIA web pages is:                                                                                                    | English                                                                                                    |       |
| Wy preferred language for reports and email is:                                                                                                    | -                                                                                                    |       |
| Currency Code:                                                                                                    | English                                                                                                    | 1     |
| Default Mobile Page:                                                                                                    | 0                                                                                                    |       |
| Jternaté User                                                                                                    |                                                                                                    |       |
| f you will be temporarily unavailable, you can select an alter                                                                                                    | nate user to receive your routings.                                                                                                    |       |
| Alternate User ID:                                                                                                    | a.                                                                                                    |       |
| From Date:                                                                                                    | (ample:12/31/2000)                                                                                                    |       |
| Fo Date: 🛛 🗒 🤫                                                                                                    | (ample:12/31/2000)                                                                                                    |       |
| Vorkflow Attributes                                                                                                    |                                                                                                    |       |
|                                                                                                    |                                                                                                    |       |
| Email User 🛛 Worklist User                                                                                                    |                                                                                                    |       |
| Email User 🖾 Worklist User                                                                                                    |                                                                                                    |       |
| 2 Email User 2 Worklist User                                                                                                    |                                                                                                    |       |
| Email User     Worklist User     Wiscellaneous User Links                                                                                                    |                                                                                                    |       |
| Email User     Montilet User     Miscellaneous User Liks                                                                                                    |                                                                                                    | <br>  |
| Email User     Montist User     Misoritaneous User Liks                                                                                                    | Gaussian (Pa) # see Trat Due                                                                                                    | <br>  |
| Constituter     CO Wonkist User     fiscelamose User Lines  not  not      Constitute     Enail Tase     Enail Tase     Enail Tase                                                                                                    | Castones (FOS) P ( To Jon D 1 of D Las                                                                                                    |       |
| Identities         Id Wonkitst User           Iteoritariosa User Lines         Iteoritariosa User Lines           Iteoritariosa User Lines         Email Tote           Identities         Email Tote           Identities         Constitution@group           Identities         Constitution@group                                                                                                    | <u>Castornas (Face)</u> ( <sup>12</sup> ) ( <sup>12</sup> ) ( <sup>12</sup> | <br>  |
| 22 Email User 22 Wonktat User<br>Itonitanout User L'Ha<br>Transforment Email Tota<br>Account<br>20 Business V d2villane@pp                                                                                                    | <u>Quatornan   Pao   <sup>Ba</sup>   <sup>San</sup>   <sup>Ca</sup> 1 of t D − an</u><br>Kitajas <b>(</b> •                                                                                                    | <br>  |
| Email User         Eff Worklat User           Rightmann Stranger, Dieser Linke         Email Transmission           Effektiver Email         Email Transmission           Effektiver Email         Email Transmission           Effektiver Email         Email Transmission           Effektiver Email         Email Transmission           Effektiver Email         Email Transmission           Effektiver Email         Email Transmission                                                                                                    | Casonar (200) P   F (201) T (21)                                                                                                    | <br>  |
| Idit Email User         Edit Vitronitist User           Itioattineous User Lines         Email Time           Account         Email Time           Edit         Email Time           Edit         Email Time           Edit         Email Time           Edit         Email Time                                                                                                    | ossenge [200] <sup>20</sup> [ <sup>20</sup> /m <sup>1</sup> 1 st 1 □ int<br>st2gis                                                                                                    |       |
| IZI Email User IZI Vitronitat User<br>Itaostaneous User Lines<br>Itaostaneous User Lines<br>IZI Itaostaneous Itaostaneous Itaostan |                                                                                                    | <br>  |
| Effenant User         Eff. Vivendist User           Italianineus Liter Linia         Italianineus           Italianineus Einen Linia         Italianineus           Edenses         Einel Linia           Edenses         Einel Linia           Italianineus         Einel Linia           Italianineus         Einel Linia           Italianineus         Einel Linia           Italianineus         Einel Linia           Italianineus         Einel Linia           Italianineus         Einel Linia                                                                                                    | Catoman (200) P (# 200) C (at 1) as<br>ktajas • • •                                                                                                    |       |
| Constitute View     Constitute View     Constitute View     Constitute View     Constitute View     Constitute View     Constitute View     Constitute View     Constitute View     Constitute View     Constitute View     Constitute View     Constitute View                                                                                                    | Catomar (200) P F ray 7 of 1 in<br>N2 7 us 0 P F ray 1 of 1 in<br>Passed<br>Passed<br>0 P                                                                                                    | <br>  |
| Zi Email User     Zi Vivonitat User       Tabalaneous User Lines     International User Lines       Account     Email Titles       Account     Email Titles       Account     Examil Titles       Account     C2/Williams@cp.       Stant Messaging Information     pastol       Model     Acceunt                                                                                                    |                                                                                                    |       |
| Imail User     IZ Vivonitsi User       Vitoritanuosi User Units     Imail Instructure       Entral Laboration     Business V dividiant@pp       stant Messaging Information     pastre       Vitoritant@pp     Imail Instructure                                                                                                    | Quatarizati (200) <sup>[20</sup> ( <sup>20</sup> Jun 10 10 10 10 10 10 10 10 10 10 10 10 10                                                                                                    | <br>Ξ |
| Imail User     If Vinnist User       Attachmous User Units     Imail Inst       Entrance     Entrance       Business     Quillensgrp       Instant Messaging Information     Casto       Instant Messaging Information     Casto       Instant Messaging Information     Casto       Instant Messaging Information     Casto       Instant Messaging Information     Casto                                                                                                    | Saturdat (200) P (= 200) I ( ef 1 ) is<br>K12 jus • • •<br>El [20] P (= 700 ] ( ef 1 ) is<br>Patrice<br>• • •                                                                                                    |       |
| Imail User     If Workits User       Attentive User Units     Imail User       Attentive User Units     Imail User       Attentive User Units     Imail User       Base     Imail User                                                                                                    |                                                                                                    |       |

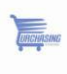

#### **Contact Information**

Log in to eSupplier and navigate to Contacts (Main Menu  $\rightarrow$  Maintain Supplier Information  $\rightarrow$  Contacts).

| avontes                 | Main Menu                                                                                                    |                                                                                               |                       |   |       |
|-------------------------|----------------------------------------------------------------------------------------------------|-----------------------------------------------------------------------------------------------|-----------------------|---|-------|
|                         | Search Menu:                                                                                                    |                                                                                               | »                     |   |       |
| Recently                |                                                                                                    |                                                                                               |                       | • | 0 Z - |
| No Recently<br>BRICK AC | Maintain Suppl     Process Quote     Process Quote     Manage Event     Manage Order     Review Payme     View Terms 8     Change My Pa     My Personaliz. | ier Informations<br>s and Place B<br>s<br>ent Information<br>t Conditions<br>ssword<br>stions | Addresses<br>Contacts | - | © Z © |
| 13.000270               | My System Pr                                                                                                    | ofile                                                                                         |                       |   |       |
| 10 000212               | 1.19.10.00                                                                                                    | 1                                                                                             |                       |   |       |
| 12-001456               | 3 05/18/2012<br>7:15:09AM                                                                                                    | Dispatched                                                                                    | New                   |   |       |
| Show all/En             | ihanced Show A                                                                                                    | II Acknowledgem                                                                               | ents                  |   |       |

From there you can:

- ✓ Edit (an existing user)
- ✓ Add a new Contact

| ravontes Main Me                | nu 🕥 Maintain Supplier Informati | ion > Contacts                                                                             |
|---------------------------------|----------------------------------|--------------------------------------------------------------------------------------------|
|                                 | 2                                |                                                                                            |
| inamain Cont                    | acts                             |                                                                                            |
| Current Co                      | ntacts                           |                                                                                            |
|                                 |                                  |                                                                                            |
|                                 |                                  |                                                                                            |
|                                 |                                  |                                                                                            |
| Current Contacte                |                                  | Customize   Find   🗳 📲 Find 🖬 t at t 🖬 Los                                                 |
| Ourrent Contexts<br>Description | Name                             | Customize   Fins   P   T Fins D t of t D Las                                               |
| Current Contacts<br>Description | Name                             | Customize   Find   <sup>100</sup>   <sup>100</sup>   <sup>100</sup>   101   101   10   Los |

If there will be multiple users from the same supplier bidding on events, you can work with your Buyer, or Don Bowman directly (Purchasing@nps.k12.nj.us), to request additional User IDs

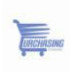

## **Sell Events**

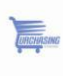

#### My Sell Events

Vendors are not allowed to submit proposals electronically. Please mail a hard copy of your Program Proposal and Cost Proposal to the Newark Public Schools Purchasing Department. Only mailed in proposals will be accepted. Sealed proposals will be accepted if directly delivered to the conference room 818. Proposals are not to be delivered to any other location.

Mail to:

Newark Public Schools Attn Purchasing Department, 8th Floor Room 818 2 Cedar Street Newark, NJ 07102

ALL PRICING MUST BE SUBMITTED IN A SEPARATE SEALED ENVELOPE.

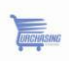

In the **My Sell Events** section, you can see information related to events you have bid on by clicking the **Event Name** hyperlink

| Favorites Main Menu               |                    |                       |                                                         |                         |                                                        | Add to Favorites Sign out            |
|-----------------------------------|--------------------|-----------------------|---------------------------------------------------------|-------------------------|--------------------------------------------------------|--------------------------------------|
|                                   |                    |                       |                                                         |                         | · · · · · · · · · · · · · · · · · · ·                  |                                      |
| Recently Dispatched RF            | Qs                 | eze                   | Sell Events                                             |                         |                                                        |                                      |
|                                   |                    |                       | Events                                                  |                         | Customi                                                | ze   Find   View All   🛗 🛛 First 🚺 1 |
| No Recently Dispatched F          | RFQs               |                       | Event Name                                              | Event Type              | Start Date/Time                                        | End Date/Time:                       |
| 22 82                             |                    |                       | Talent Acquisition<br>System                            | RFx                     | 10/31/2013 6:00AM PDT                                  | 12/30/2013 04:00 PM                  |
| Recently Dispatched PC            | Ds                 | ¢ 🛛 –                 | See all of my events                                    |                         |                                                        |                                      |
| BRICK ACADEMY                     |                    |                       |                                                         |                         |                                                        |                                      |
| PO ID Dispatche<br>Date/Time      | e <u>Status</u>    | Acknowledge<br>Status | Quick Links                                             |                         |                                                        |                                      |
| 13-0002720 08/28/201<br>7:15:11AI | Dispatched         | Buyer<br>Accepted     | Addresses<br>View and update a                          | ddress information.     | Contacts<br>View and update contact information.       | My Sourcing Profile                  |
| 12-0014563 06/18/201<br>7:15:09AI | 12 Dispatched      | New                   | My Categorizat                                          | ions                    | Acknowledge Burchase Orders                            | View Order Summa                     |
| Show all/Enhanced Sho             | ow All Acknowledge | ments                 | Adminster your sel                                      | f categorizations.      | Create online purchase order<br>acknowledgments.       | View PO schedules by                 |
|                                   |                    |                       | Purchase Orde<br>Review and take ad<br>purchase orders. | rs<br>ction on customer | Bidding Homepage<br>Strategic Sourcing Bidder Homepage | View invoice information             |
|                                   |                    |                       | Payments<br>View payment info                           | mation.                 |                                                        |                                      |

The hyperlink will direct you to the bidding event main page.

This page will allow you to:

- Accept Invitation
- Decline Invitation
- Bid on the Event

| *                                                                                                    |                                                                                            |                                                                                                    |                                                                                                    |                                                               |       |  |  |
|----------------------------------------------------------------------------------------------------|--------------------------------------------------------------------------------------------|----------------------------------------------------------------------------------------------------|----------------------------------------------------------------------------------------------------|---------------------------------------------------------------|-------|--|--|
| Event Details                                                                                                    |                                                                                            |                                                                                                    | Wekome<br>User ggg                                                                                                    |                                                               |       |  |  |
| formation On Inquiry Op                                                                                                    | tions                                                                                      |                                                                                                    | Bidding Shortcuts:                                                                                                    | View Event Activity                                           |       |  |  |
| Accept Invitation                                                                                                    |                                                                                            |                                                                                                    |                                                                                                    | View Event Package                                            |       |  |  |
| Bid on Event                                                                                                    |                                                                                            |                                                                                                    |                                                                                                    |                                                               |       |  |  |
| Event Name:                                                                                                    | Talent Acquisition S                                                                       | ystem                                                                                                    |                                                                                                    |                                                               |       |  |  |
| Event ID:                                                                                                    | NPS01-8332                                                                                 |                                                                                                    |                                                                                                    |                                                               |       |  |  |
| Event Format/Type:                                                                                                    | Sell Event                                                                                 | RFx                                                                                                    |                                                                                                    |                                                               |       |  |  |
| Event Round:                                                                                                    | 1                                                                                          |                                                                                                    |                                                                                                    |                                                               |       |  |  |
| Event Version:                                                                                                    | 1                                                                                          |                                                                                                    |                                                                                                    |                                                               |       |  |  |
| Event Start Date:                                                                                                    | 10/31/2013 9:00AM                                                                          | EDT                                                                                                    |                                                                                                    |                                                               |       |  |  |
|                                                                                                    | 12/30/2013 04:00 PL                                                                        | JEST                                                                                                    |                                                                                                    |                                                               |       |  |  |
| Event End Date:                                                                                                    |                                                                                            |                                                                                                    |                                                                                                    |                                                               |       |  |  |
| Event End Date:                                                                                                    |                                                                                            |                                                                                                    |                                                                                                    |                                                               |       |  |  |
| Event End Date:<br>Event Description:<br>The ideal vendor will<br>1 Have evide                                                                                    | nce of success develop                                                                     | ing and supporting tale                                                                                                    | nt acquisition systems for school dir                                                                                               | stricts of similar size and                                   | ^     |  |  |
| Event End Date:<br>Event Description:<br>The ideal vendor will<br>1. Have evide<br>scope.                                                                         | nce of success develop                                                                     | ing and supporting tale                                                                                                    | nt acquisition systems for school did                                                                                               | stricts of similar size and                                   | < 1 > |  |  |
| Event End Date:<br>The ideal vendor will<br>1. Have evide<br>scope<br>2. Offer evelow<br>4.                                                                       | nce of success develop                                                                     | ing and supporting tale                                                                                                    | nt acquisition systems for school dis<br>seeds of NPR                                                                               | stricts of similar size and                                   | < 0 > |  |  |
| Event End Date:<br>Event Description:<br>The ideal vendor will.<br>1. Have evide<br>scope.<br>2. Offer evenue<br>4. Contact:                                      | nce of success develop<br>in customization to meer<br>Denise Williams                      | ing and supporting take<br>the unique business<br>i                                                                                                    | nt acquisition systems for school di<br>useds of NPR<br>Payment Terms:                                                              | stricts of similar size and                                   | < 0 > |  |  |
| Event End Date:<br>Event Description:<br>The ideal vendor will<br>1 Have evide<br>scope<br>2 Onter eveter<br>Contact:<br>Phone:                                   | nce of success develop<br>movisionization to meet<br>Denise Williams                       | ing and supporting tale                                                                                                    | nt acquisition systems for school dis<br>leads of NPS<br>Payment Terms:<br>My Bids:                                                 | stricts of similar size and                                   | < 1 > |  |  |
| Event End Date:<br>Event Description:<br>The ideal vendor will<br>scope:<br>Contact:<br>Phone:<br>Email:                                                          | nce of success develop<br>n customization to meer<br>Denise Williams<br>d2williams@nos k12 | ing and supporting tak<br>the uninue bueloese<br>it                                                                                                    | nt acquisition systems for achool dis<br>leads of NPB<br>Payment Terms:<br>My Bids:<br>Edits to Submitted Bids:                     | atricts of similar size and<br>0<br>Not Allowed               | < 1 > |  |  |
| Event End Date:<br>Event Description:<br>The ideal vendor will:<br>1 Have evide<br>scope<br>2 Differ events<br>Contact:<br>Phone:<br>Email:<br>Online Discussion: | nce of success develop<br>n customization to mee<br>Denise Wilkams<br>d2wiiliams@nos.k12   | ing and supporting tale<br>the inferie bisiness<br>the inferie bisiness<br>the inferiest<br>the inferiest<br>the inferies | nt soquisition systems for school di<br>assarts of JUPR<br>Payment Terms:<br>My Bids:<br>Edits to Submitted Bids:<br>Multiple Bids: | tritts of similar size and<br>0<br>Not Allowed<br>Not Allowed | < 0 > |  |  |

|                     | NEWARK PUBL                                                                                                    | IC SCHOOLS                                                                                                    |                                                                                |                                           |
|---------------------|----------------------------------------------------------------------------------------------------|----------------------------------------------------------------------------------------------------|--------------------------------------------------------------------------------|-------------------------------------------|
|                     | Favorites : Main Menu                                                                                                    |                                                                                                    |                                                                                |                                           |
|                     | Event Details                                                                                                    |                                                                                                    |                                                                                | Velcome,                                  |
|                     | Information On Inquiry Opt<br>Accept Invitation<br>Bid on Event                                                                                                    | lona                                                                                                    | Bidding Shortcuts:                                                             | View Event Activity<br>View Event Package |
|                     | Event Name:<br>Event ID:<br>Event Format/Type:<br>Event Round:<br>Event Version:<br>Event Start Date:<br>Event End Date:                                                                | Talent Acquisition System<br>NFS01-8332<br>Sell Event RFx<br>1<br>1<br>10/S1/2013 9:00AM EDT<br>12000013 0.4 00 ET                                                          |                                                                                |                                           |
| w the Buyer contact | Event Description:<br>NPS is soliciting prop<br>The ideal vendor will:<br>1. Have exident<br>scope.                                                                                     | osals from qualified bidders for the design, develo<br>ce of success developing and supporting talent acc<br>iii                                                            | pment, launch, and support of a<br>utisition systems for school dis            | Talent Acquisition System.                |
| ormation            | Contact:<br>Phone:<br>Email:<br>Online Discussion:<br>Live Chat Help:                                                                                                    | Denise Williams<br>d2xilliams@nos.kt2.ni.us                                                                                                    | Payment Terms:<br>My Bids:<br>Edits to Submitted Bids:<br>Multiple Bids:       | 0<br>Not Allowed<br>Not Allowed           |
|                     |                                                                                                    | 🛨 Bid Requir                                                                                                    | ed 💮 Line Comm                                                                 | ients/Files                               |
|                     |                                                                                                    |                                                                                                    |                                                                                |                                           |
|                     | NEWARK PUB<br>Favgrtes: Nan Menu<br>Event Start Date:<br>Event Teach To Date:<br>Event Description:<br>NPS is soliciting pro-                                                           | UC SCHOOLS<br>10/31/2013 9:00AM EDT<br>12/30/2013 04:00 PM EST<br>posals from qualified bidders for the design, de                                                          | velopment, launch, and suppo                                                   | rt of a Talent Acquisition System.        |
|                     | NEWARK PUB<br>Favgrtes Man Menu<br>Event Start Date:<br>Event End Date:<br>Vent Description:<br>NPS is soliciting pro<br>The ideal vendor will:<br>1. Have eviden<br>score.<br>Contact: | UC SCHOOLS<br>10/31/2013 9:00AM EDT<br>12/30/2013 04:00 PM EST<br>possis from qualified bidders for the design, de<br>nee of success developing and supporting talen<br>ref | velopment, launch, and suppr<br>acquisition systems for scho<br>Payment Terms: | It of a Talent Acquisition System.        |

View all line items in the event 

| Contact:           | Denise Williams                                     | Pa       | yment Terms:           |                     |  |
|--------------------|-----------------------------------------------------|----------|------------------------|---------------------|--|
| Phone:             |                                                     | My       | Bids:                  | 0                   |  |
| Email:             | d2williams@nps.k12.nj.us                            |          | its to Submitted Bids: | Not Allowed         |  |
| Online Discussion: |                                                     |          | ultiple Bids:          | Not Allowed         |  |
| Live Chat He       | ab:                                                 |          |                        |                     |  |
|                    |                                                     |          |                        |                     |  |
| Lines              | ★Bid<br><u>Customize</u>   <u>Find</u>   View Ai    | Required | Cline Comme            | nts/Files           |  |
| Lines<br>Line      | ★Bid<br>Customize   Find   View A1  <br>Description | Required | C Line Comme           | nts/Files<br>Status |  |

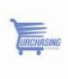

To participate in the bidding process, click on **Accept Invitation**; this will inform Newark Public Schools Purchasing Department of your intention to participate in the bidding event.

| avorites Main Menu                               |                    |                                           |
|--------------------------------------------------|--------------------|-------------------------------------------|
| Event Details                                    |                    | Welcome,<br>User: ggg                     |
| Information On Inquiry Options Accept Invitation | Bidding Shortcuts: | View Event Activity<br>View Event Package |
| Bid on Event                                     |                    |                                           |

You can accept one or many events, depending on how many you are eligible to participate in. To continue the bidding event, click on your **Accepted** event

| avorites Main Menu                  | TA                                             |              |                   |                |              |          |      |
|-------------------------------------|------------------------------------------------|--------------|-------------------|----------------|--------------|----------|------|
| /iew Events                         | and Place Bids                                 |              | Welcome,          |                |              |          |      |
| inter search criteria t             | o locate an event for viewing or placing bids. |              | User: ggg         |                |              |          |      |
| <ul> <li>Search Criteria</li> </ul> |                                                |              |                   |                |              |          |      |
| Use Saved Search:                   | ×                                              |              |                   |                |              |          |      |
| Event ID:                           | -                                              | Results Shou | ld Include:       |                | -            |          |      |
| Event ID.                           |                                                | Sell Eve     | ent               |                |              |          |      |
| Event Name:                         |                                                | Purcha       | se Event          |                |              |          |      |
| Event Type:                         | ×                                              | Reques       | t For Information | 1              |              |          |      |
| Event Status:                       | ~                                              |              |                   |                |              |          |      |
| Include Declined                    | I Invitations?                                 |              |                   |                |              |          |      |
|                                     | 32                                             |              |                   |                | -            |          |      |
| Search                              | Clear Criteria                                 |              |                   |                |              |          |      |
| Manage Saved Sear                   | ches Save Search Criteria                      |              | Advanced S        | earch Criteria |              |          |      |
| Search Results                      |                                                |              |                   | Custom         | ze   Z First | K 1 of 1 | Last |
| Event ID                            | Event Name                                     | Format       | Туре              | End Date       |              | Status   |      |
|                                     |                                                |              |                   |                |              |          | 1.4  |

- ✓ Click on "Home"
- Click on the event name you accepted, in this example click on "Talent Acquisition System"

At this point, you can **Decline** or **Bid on Event**. By clicking on **Bid on Event** you will be directed to a page that provides further detail about the event. To ensure that you are aware of and can comply with all requirements, it is **important** you read all information presented.

| vorites Main Menu                                                                                     |                                                                                  |                     |                    |                                           |
|----------------------------------------------------------------------------------------------------|----------------------------------------------------------------------------------|---------------------|--------------------|-------------------------------------------|
| Event Details                                                                                         |                                                                                  |                     |                    | Welcome,<br>User: ggg                     |
| Iformation On Inquiry O                                                                               | ptions                                                                           |                     | Bidding Shortcuts: | View Event Activity<br>View Event Package |
| Rid on Fugat                                                                                          |                                                                                  |                     |                    |                                           |
| Event Name:                                                                                           | Talent Acquisition St                                                            | /etem               |                    |                                           |
| Event Name:                                                                                           | Talent Acquisition Sy                                                            | /stem               |                    |                                           |
| Event Name:<br>Event ID:<br>Event Format/Type:                                                        | Talent Acquisition Sy<br>NPS01-8332<br>Sell Event                                | /stem<br>RFx        |                    |                                           |
| Event Name:<br>Event ID:<br>Event Format/Type:<br>Event Round:                                        | Talent Acquisition Sy<br>NPS01-8332<br>Sell Event<br>1                           | /stem<br>RFx        |                    |                                           |
| Event Name:<br>Event ID:<br>Event Format/Type:<br>Event Round:<br>Event Version:                      | Talent Acquisition Sy<br>NPS01-8332<br>Sell Event<br>1                           | rstem<br>RFx        |                    |                                           |
| Event Name:<br>Event ID:<br>Event Format/Type:<br>Event Round:<br>Event Version:<br>Event Start Date: | Talent Acquisition Sy<br>NPS01-8332<br>Sell Event<br>1<br>1<br>10/31/2013 9:00AM | rstem<br>RFx<br>EDT |                    |                                           |

#### Click "Submit Bid"

UNCHASING

| Event Details                                                                                                    |                                                                                                    |                                                                                                    |                                                                                                    | Welcome,<br>User: ggg                                                                                                    |
|----------------------------------------------------------------------------------------------------|----------------------------------------------------------------------------------------------------|----------------------------------------------------------------------------------------------------|----------------------------------------------------------------------------------------------------|----------------------------------------------------------------------------------------------------|
| Submit Bid                                                                                                    | Save for Later                                                                                                    |                                                                                                    |                                                                                                    | Validate Entrie                                                                                                    |
| Event Name:                                                                                                    | Talent Acquisition                                                                                                    | System                                                                                                    |                                                                                                    | Bidding Instructions                                                                                                    |
| Event ID:                                                                                                    | NPS01-8332                                                                                                    |                                                                                                    | Bid ID:                                                                                                    | New                                                                                                    |
| Event Format/Type:                                                                                                    | Sell Event                                                                                                    | RFx                                                                                                    | Bid Date:                                                                                                    |                                                                                                    |
| Event Round:                                                                                                    | 1                                                                                                    |                                                                                                    | Bid Currency:                                                                                                    | USD US Dollar                                                                                                    |
| Event Version:                                                                                                    | 1                                                                                                    |                                                                                                    |                                                                                                    |                                                                                                    |
| Event Start Date:                                                                                                    | 10/31/2013 9:00A                                                                                                    | MEDT                                                                                                    |                                                                                                    |                                                                                                    |
| Event End Date:                                                                                                    | 12/30/2013 04:00 F                                                                                                    | PMEST                                                                                                    |                                                                                                    |                                                                                                    |
| Hide Additional Event Info Description:                                                                                                    | - forma anna 116 ad briddena fo                                                                                                    |                                                                                                    | ant launah and anna dafa Talant (anni                                                                                                    | alian Outlant The ideal used to will.                                                                                                    |
| Hide Additional Event Info Description:NPS is soliciting proposal 1. Have evidence of 2. Offer system cust 3. Have the capabilit experience accomplishing se 4. Provide sufficient business rules and request t                                                                                                    | s from qualified bidders fo<br>success developing and<br>omization to meet the unic<br>y to exchange information<br>amiless, real-time data int<br>time and support for a use<br>fixes as needed                                                                                                    | or the design, developm<br>supporting talent acquis<br>que business needs of i<br>with the district's huma<br>tegration with PeopleSo<br>er testing period during                                            | ent, launch, and support of a Talent Acqui<br>titon systems for school districts of simila<br>VPS.<br>In resource system of record, PeopleSoft,<br>which the business will test for system bu                                                                                                    | sition System. The ideal vendor will:<br>r size and scope.<br>and have demonstrated prior<br>ugs or inconsistencies with their                                                                                                    |
| Hide Additional Event Info Description:                                                                                                    | s from qualified bidders fo<br>success developing and<br>to exchange information<br>amless, real-time data in<br>time and support for a use<br>fixes as needed.<br>Denise Williams                                                                                                    | or the design, developm<br>supporting talent acquis<br>que business needs of<br>with the district's huma<br>tegration with PeopleSo<br>er testing period during                                              | ent, launch, and support of a Talent Acqui<br>titon systems for school districts of simila<br>VPS.<br>In resource system of record, PeopleSoft,<br>which the business will test for system bu<br>Payment Terms:                                                                                                    | sition System. The ideal vendor will:<br>r size and scope.<br>and have demonstrated prior<br>igs or inconsistencies with their                                                                                                    |
| Hide Additional Event Info Description:NPS is soliciting proposal 1. Have evidence of 2. Offer system cust 3. Have the capabilit experience accomplishing se 4. Provide sufficient husiness rules and request Contact: Phone:                                                                                                    | s from qualified bidders fo<br>success developing and d<br>mization to meet the unit<br>y to exchange information<br>amless, real-time data ini<br>time and support for a use<br>fives as needed<br>Denise Williams                                                                                           | or the design, developm<br>supporting talent acquis<br>que business needs of<br>with the district's huma<br>legration with PeopleSo<br>er festing period during                                              | ent, launch, and support of a Talent Acqui<br>ition systems for school distincts of simila<br>VPS.<br>In resource system of record, PeopleSoft,<br>ft,<br>which the business will test for system bu<br>Payment Terms:<br>Billing Location:                                                                                                    | sition System. The ideal vendor will:<br>r size and scope.<br>and have demonstrated prior<br>igs or inconsistencies with their<br>PURCHASING DIVISION                                                                                          |
| Hide Additional Event Info Description:NPS is soliciting proposal 1. Have evidence of 2. Offer system cust 3. Have the capabilit repreince accomplishing se 4. Provide sufficient business.rulee_and.reouet.I Contact: Phone: Email:                                                                                                    | s from qualified bidders fo<br>success developing and v<br>mization to meet the unic<br>ty to exchange information<br>amless, real-time data inf<br>time and support for a use<br>fixea_sa needed.<br>Denise Williams<br>d2williams@nos.k1                                                                    | or the design, developm<br>supporting talent acquis<br>up business needs of<br>with the district's huma<br>legration with PeopleSo<br>er festing period during<br>2.ni.us                                    | ent, launch, and support of a Talent Acqui<br>ition systems for school districts of simile<br>VPS.<br>In resource system of record, PeopleSoft,<br>ft.<br>which the business will test for system bu<br>Payment Terms:<br>Billing Location:<br>Event Currency:                                                                                                    | sition System. The ideal vendor will:<br>If size and scope.<br>and have demonstrated prior<br>Igs or inconsistencies with their<br>PURCHASING DIVISION<br>Dollar                                                                               |
| Hide Additional Event Info Description:      NPS is soliciting proposal     Have evidence of     Offer system cust     Have the capabilit     were the capabilit     Provide sufficient     business rules_and request Contact: Phone: Email: Online Discussion:                                                                                                    | s from qualified bidders fo<br>success developing and i<br>wrization to meet the unic<br>ty to exchange information<br>amfess, real-time data ini<br>time and support for a use<br>times as needed.<br>Denise Williams<br>d2williams@nos.k1                                                                   | or the design, developm<br>supporting talent acquis<br>up business needs of<br>with the district's huma<br>tegration with PeopleSo<br>er testing period during<br>2 ni us                                    | ent, launch, and support of a Talent Acqui<br>ition systems for school districts of simila<br>VPS.<br>In resource system of record, PeopleSoft,<br>ft.<br>which the business will test for system bu<br>Payment Terms:<br>Billing Location:<br>Event Currency:<br>Conversion Rate:                                                                                            | sition System. The ideal vendor will:<br>r size and scope.<br>and have demonstrated prior<br>ggs or inconsistencies with their<br>PURCHASING DIVISION<br>Dollar<br>1.0000000                                                                   |
| Hide Additional Event Info Description: INPE is soliciting proposal I Have evidence of Offer system cust Offer system cust A Provide sufficient A Provide sufficient businese rules, and request t Contact: Email: Online Discussion:                                                                                                    | s from qualified bidders for<br>success developing and so<br>omization to meet the uniformation<br>amless, real-time data in<br>time and support for a usy<br>fixes, so needed<br>Denise Williams<br>d2williams@nps.k1                                                                                        | or the design, developm<br>supporting talent acquis<br>upe business needs of u<br>with the district's huma<br>tegration with PeopleSo<br>er testing period during<br>2.ni.us                                 | ent, launch, and support of a Talent Acqui<br>NPS.<br>In resource system of record, PeopleSoft,<br>ft.<br>which the business will test for system bu<br>Payment Terms:<br>Billing Location:<br>Event Currency:<br>Conversion Rate:<br>Edits to Submitted Bids:                                                                                                    | silion System. The ideal vendor will:<br>r size and scope.<br>and have demonstrated prior<br>tigs or inconsistencies with their<br>PURCHASING DIVISION<br>Dollar<br>1.00000000<br>Not Allowed                                                  |
| Hide Additional Event Info Description: INPS is soliciting proposal NPS is soliciting proposal Offer system cust A Offer system cust A Provide sufficient Nuclease nulse and request Contact: Email: Online Discussion:                                                                                                    | s from qualified bidders for<br>success developing and<br>omization to meet the unic<br>ty to exchange information<br>artifess, real-time data inf<br>time and support for a us<br>time. See needed<br>Denise Williams<br><u>d2williams@nos.k1</u>                                                            | or the design, developm<br>supporting talent acquis<br>que business needs of i<br>with the district's huma<br>legration with PeopleSo<br>er testing period during<br><u>2 ni us</u>                          | ent, launch, and support of a Talent Acqui<br>ition systems for school districts of simila<br>VPS.<br>In resource system of record, PeopleSoft,<br>ft.<br>which the business will test for system bu<br>Payment Terms:<br>Billing Location:<br>Event Currency:<br>Conversion Rate:<br>Edits to Submitted Bids:<br>Multiple Bids:                                              | sition System. The ideal vendor will:<br>r size and scope.<br>and have demonstrated prior<br>ugs or inconsistencies with their<br>PURCHASING DIVISION<br>Dollar<br>1.0000000<br>Not Allowed<br>Not Allowed                                     |
| Hide Additional Event Info Description:NPS is soliciting proposal for the event of the event of the even of the event of the event of the even of the even of the even o       | s from qualified bidders for<br>success developing and i<br>omization for meet the unic<br>ty to exchange information<br>amless, real-time data ini<br>time and support for a use<br>manage and the support<br>time as needed<br>Denise Williams<br>d2williams@nos.k1                                         | or the design, developm<br>supporting talent acquis<br>que business needs of 1<br>with the district's huma<br>legration with PeopleSo<br>er testing period during<br><u>2 ni us</u>                          | ent, launch, and support of a Talent Acqui<br>ition systems for school distincts of simila<br>VPS.<br>In resource system of record, PeopleSoft,<br>ft,<br>which the business will test for system bu<br>Payment Terms:<br>Billing Location:<br>Event Currency:<br>Conversion Rate:<br>Edits to Submitted Bids:<br>Multiple Bids:                                              | sition System. The ideal vendor will:<br>r size and scope.<br>and have demonstrated prior<br>igs or inconsistencies with their<br>PURCHASING DIVISION<br>Dollar<br>1.00000000<br>Not Allowed<br>Not Allowed                                    |
| Hide Additional Event Info Description:  NPS is soliciting proposal Have the capabilit serverience accomplishing serverience accomplishing serverience accomplishing set Provide sufficient business rules and request I Contact: Email: Donline Discussion: Step 1: Enter Line Bid Respon This event contains one or m Event containts one or m Event containts one or m Event con | s from qualified bidders fo<br>success developing and 4<br>success developing and 4<br>miness, real-time data ini<br>time and support for a use<br>fixeasa neaded<br>Denise Williams<br>d2williams@nos.k1<br>nees                                                                                             | or the design, developm<br>supporting talent acquis<br>que business needs of<br>with the district's huma<br>legration with PeopleSo<br>er lesting period during<br><u>2 ni us</u><br>wait your bid response. | ent, launch, and support of a Talent Acqui<br>ition systems for school districts of simile<br>VPS.<br>In resource system of record, PeopleSoft,<br>ft.<br>Which the business will test for system bu<br>Payment Terms:<br>Billing Location:<br>Event Currency:<br>Conversion Rate:<br>Edits to Submitted Bids:<br>Multiple Bids:<br>Some or all lines may require your bid in | sition System. The ideal vendor will:<br>r size and scope.<br>and have demonstrated prior<br>igs or inconsistencies with their<br>PURCHASING DIVISION<br>Dollar<br>1.0000000<br>Not Allowed<br>Not Allowed<br>Not Allowed                      |
| Hide Additional Event Info Description:  NPS is soliciting proposal Have evidence of Have evidence of Have the capabilit Reperience accomplishing se Have the capabilit Reperience accomplishing se Have the capabilit Contact: Phone: Email: Online Discussion:  Step 1: Enter Line Bid Respon This event contains one or n Event Administrator.                                                                                                    | s from qualified bidders fo<br>success developing and s<br>mization to meet the unit<br>ty to exchange information<br>amless, real-time data inf<br>time and support for a use<br>fixea_sa needed.<br>Denise Williams<br>d2williams@nps.k1<br>nses<br>nore individual lines that a<br>1                       | or the design, developm<br>supporting talent acquis<br>up business needs of<br>with the district's huma<br>legration with PeopleSo<br>er testing period during<br>2.ni.us<br>wait your bid response.         | ent, launch, and support of a Talent Acqui<br>ition systems for school districts of simile<br>VPS.<br>In resource system of record, PeopleSoft,<br>ft,<br>which the business will test for system bu<br>Payment Terms:<br>Billing Location:<br>Event Currency:<br>Conversion Rate:<br>Edits to Submitted Bids:<br>Multiple Bids:<br>Some or all lines may require your bid in | sition System. The ideal vendor will:<br>If size and scope.<br>and have demonstrated prior<br>Igs or inconsistencies with their<br>PURCHASING DIVISION<br>Dollar<br>1.00000000<br>Not Allowed<br>Not Allowed<br>Not Allowed                    |
| Hide Additional Event Info Description:                                                                                                    | s from qualified bidders for<br>success developing and so<br>omization to meet the uniformation<br>amless, real-time data in<br>time and support for a use<br>time and support for a use<br>time and support for a use<br>time se needed<br>Denise Williams<br>d2williams@nos.k1<br>nees<br>nees<br>nees<br>1 | or the design, developm<br>supporting talent acquis<br>upe business needs of u<br>with the district's human<br>tegration with PeopleSo<br>er testing period during<br>2.ni.us                                | ent, launch, and support of a Talent Acqui<br>ition systems for school districts of simila<br>VPS.<br>In resource system of record, PeopleSoft,<br>ft,<br>which the business will test for system bu<br>Payment Terms:<br>Billing Location:<br>EVent Currency:<br>Conversion Rate:<br>Edits to Submitted Bids:<br>Multiple Bids:<br>Some or all lines may require your bid in | sition System. The ideal vendor will:<br>r size and scope.<br>and have demonstrated prior<br>tigs or inconsistencies with their<br>PURCHASING DIVISION<br>Dollar<br>1.00000000<br>Not Allowed<br>Not Allowed<br>order for consideration by the |
| Hide Additional Event Info Description:NPS is soliciting proposalNPS is soliciting proposal G2Offer system custNew evidence ofOffer system custNew evidence ofNew evidence of                                                                                                    | s from qualified bidders for<br>success developing and :<br>omization to meet the unic<br>ty to exchange information<br>amiess, real-time data ini<br>time and support for a use<br>time as needed.<br>Denise Williams<br><u>d2williams@nos.k1</u>                                                            | or the design, developm<br>supporting talent acquis<br>que business needs of u<br>with the district's huma<br>legration with PeopleSo<br>er testing period during<br>2 ni us                                 | ent, launch, and support of a Talent Acqui<br>ition systems for school distincts of simila<br>VFS.<br>In resource system of record, PeopleSoft,<br>ft.<br>Which the business will test for system bu<br>Payment Terms:<br>Billing Location:<br>Event Currency:<br>Conversion Rate:<br>Edits to Submitted Bids:<br>Multiple Bids:                                              | sition System. The ideal vendor will:<br>ir size and scope.<br>and have demonstrated prior<br>igs or inconsistencies with their<br>PURCHASING DIVISION<br>Dollar<br>1.00000000<br>Not Allowed<br>Not Allowed                                   |

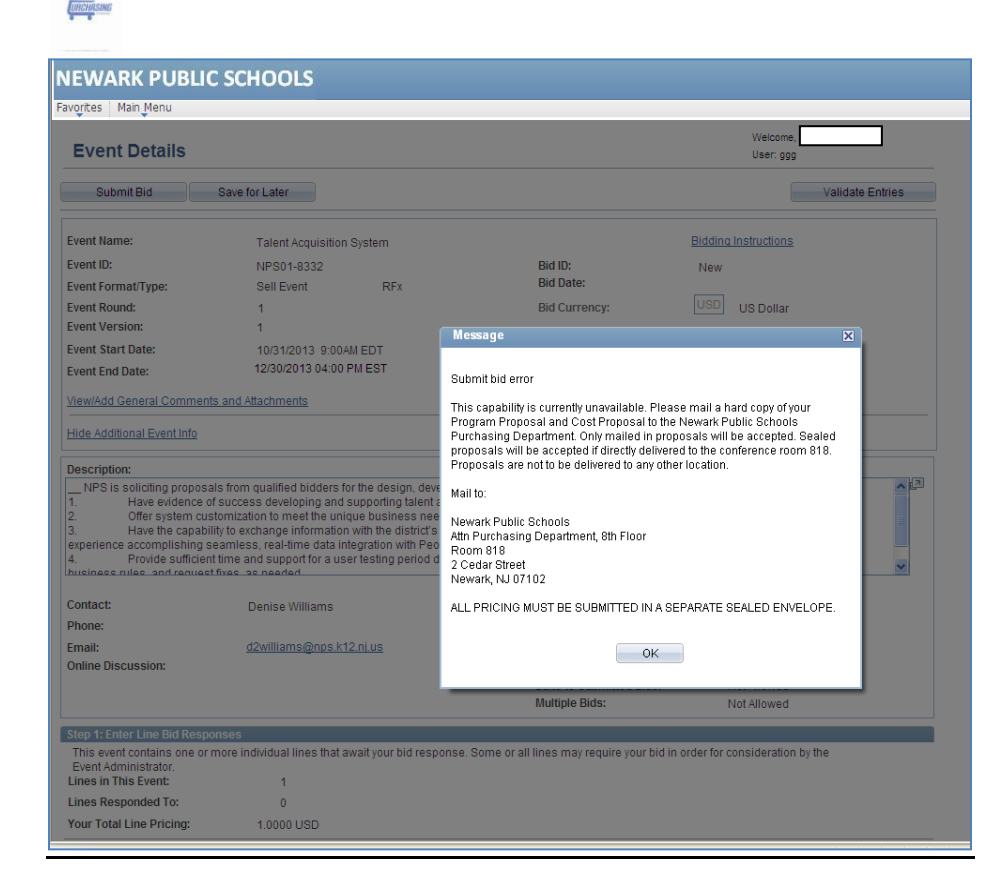

Once you have bid on the event – click **Ok**. By clicking **Ok**, your quantities default in the system and it makes it easier for you to respond to certain questions. At this time vendors are unable to enter their price and quality in the system.

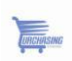

### Navigate to Main Menu $\rightarrow$ Manage Events and Place Bids $\rightarrow$ View Events and Place Bids

At the Event Details page you can:

| View Bidding                         | NEWARK PUBLIC                                                                                                    | SCHOOLS                                                                                                    |                                                                                                    |                                      |
|--------------------------------------|----------------------------------------------------------------------------------------------------|----------------------------------------------------------------------------------------------------|----------------------------------------------------------------------------------------------------|--------------------------------------|
| Instructions                         | Favorites Main Menu                                                                                                    |                                                                                                    |                                                                                                    |                                      |
| <ul> <li>View/Add General</li> </ul> | Event Details                                                                                                    |                                                                                                    |                                                                                                    | Welcome, I<br>User: ggg              |
| Comments and                         | Submit Bid Si                                                                                                    | ave for Later                                                                                                    |                                                                                                    | Validate Entries                     |
| Attachments                          | Event Name:                                                                                                    | Talent Acquisition System                                                                                                    |                                                                                                    | Bidding Instructions                 |
| Deed the Event                       | Event ID:                                                                                                    | NPS01-8332                                                                                                    | Bid ID:<br>Bid Date:                                                                                                    | New                                  |
| <ul> <li>Read the Event</li> </ul>   | Event Format/Type:                                                                                                    | Sell Event RFx                                                                                                    | Did Gumanaur                                                                                                    |                                      |
| Description                          | Event Version:                                                                                                    | 1                                                                                                    | Bid currency:                                                                                                    | US Dollar                            |
| Becchption                           | Event Start Date:                                                                                                    | 10/31/2013 9:00AM EDT                                                                                                    |                                                                                                    |                                      |
| Submit Bid                           | Event End Date:                                                                                                    | 12/30/2013 04:00 PM EST                                                                                                    |                                                                                                    |                                      |
| Course for Later                     | View/Add General Comments a                                                                                                    | and Attachments                                                                                                    |                                                                                                    |                                      |
| Save for Later                       | Hide Additional Event Info                                                                                                    |                                                                                                    |                                                                                                    |                                      |
|                                      | Description:                                                                                                    |                                                                                                    |                                                                                                    |                                      |
|                                      | NPS is soliciting proposals<br>1. Have evidence of su<br>2. Offer system custor<br>3. Have the capability<br>experience accomplishing sea<br>4. Provide sufficient tir | from qualified bidders for the design, develop<br>uccess developing and supporting talent acquin<br>mization to meet the unique business needs :<br>to exchange information with the district's hum<br>mess, real-time data integration with People<br>me and support for a user testing period durin | ment, launch, and support of a Talent Acquis<br>uisition systems for school districts of simila<br>of NPS.<br>man resource system of record, PeopleSoft, i<br>Soft.<br>go which the business will test for system bu | ition System. The ideal vendor will: |
|                                      | Internace made shirtematerin                                                                                                    |                                                                                                    |                                                                                                    |                                      |
|                                      | Contact:                                                                                                    | Denise Williams                                                                                                    | Payment Terms:                                                                                                    |                                      |
|                                      | Phone:                                                                                                    | d'autiliana Gana Mana ina                                                                                                    | Billing Location:                                                                                                    | PURCHASING DIVISION                  |
|                                      | Email:<br>Online Discussion:                                                                                                    | dzwinams <u>(onps.k.iz.nj.us</u>                                                                                                    | Conversion Rate:                                                                                                    | 1 0000000                            |
|                                      |                                                                                                    |                                                                                                    | Edits to Submitted Bids:                                                                                                    | Not Allowed                          |
|                                      |                                                                                                    |                                                                                                    | Multiple Bids:                                                                                                    | Not Allowed                          |
|                                      | Step 1: Enter Line Bid Respons                                                                                                    | ies                                                                                                    |                                                                                                    |                                      |
|                                      | This event contains one or mo                                                                                                    | re individual lines that await your bid respons                                                                                                    | e. Some or all lines may require your bid in c                                                                                                    | rder for consideration by the        |
|                                      | Event Administrator.<br>Lines in This Event:                                                                                                    | 1                                                                                                    |                                                                                                    |                                      |
|                                      | Lines Responded To:                                                                                                    | 0                                                                                                    |                                                                                                    |                                      |
|                                      | Your Total Line Pricing:                                                                                                    | 1.0000 USD                                                                                                    |                                                                                                    |                                      |
| Description: This area               |                                                                                                    |                                                                                                    |                                                                                                    |                                      |

provides a summary of all information related to the event.

You can bid on one or all of the lines associated with an event. To do so, click on Bid.

| Lines | Customize   Find   View All                                                                                                    | Z   First | 1 of 1 🖸 Last      |        |
|-------|----------------------------------------------------------------------------------------------------|-----------|--------------------|--------|
| Line  | Description                                                                                                    | Unit      | Requested Quantity | Status |
|       | . In order to attract and hire top talent, NPS requires a<br>comprehensive system to manage the recruitment,<br>identification, selection, placement, onboarding, and<br>transitions of new and current talent. | EA        | 1.0000             |        |

You will default to the item you selected to bid on.

| Pidil Pid                                                                                                    | i i                                                                                                    |                                                                                                    |                                                                                                    |                                                                        |                                |  |
|----------------------------------------------------------------------------------------------------|----------------------------------------------------------------------------------------------------|----------------------------------------------------------------------------------------------------|----------------------------------------------------------------------------------------------------|------------------------------------------------------------------------|--------------------------------|--|
| vent Start Date                                                                                                    | : 10/31/2013 9:00AM EDT                                                                                                    |                                                                                                    |                                                                                                    |                                                                        |                                |  |
| vent End Date:                                                                                                    | 12/30/2013 04:00 PM EST                                                                                                    |                                                                                                    |                                                                                                    |                                                                        |                                |  |
| Sevent Description           1.         Have           2.         Offer           3.         Have           demonstrated privation         Have           4.         Provide           with their business         Provide | on:<br>revidence or success developing and supporting tail<br>system customization to meet the unique business<br>the capability to exchange information with the distr<br>or experience accomplishing seamless, real-time dr<br>de sufficient time and support for a user testing peri<br>s rules, and request fixes, as needed. | encacquisition sys<br>needs of NPS.<br>ict's human resou<br>ata integration with<br>od during which th | stems for school districts or s<br>irce system of record, Peopl<br>I PeopleSoft.<br>ne business will test for syste | aminar size and scope.<br>eSoft, and have<br>m bugs or inconsistencies | <ul> <li></li> <li></li> </ul> |  |
| Contact:                                                                                                    | Denise Williams                                                                                                    | Pa                                                                                                    | ayment Terms:                                                                                                    |                                                                        |                                |  |
| hone:                                                                                                    |                                                                                                    | М                                                                                                    | y Bids:                                                                                                    | 1 In-Process                                                           |                                |  |
| mail:                                                                                                    | d2williams@nps.k12.nj.us                                                                                                    | E                                                                                                    | dits to Submitted Bids:                                                                                             | Not Allowed                                                            |                                |  |
| Online Discussio                                                                                                    | on:                                                                                                    | М                                                                                                    | ultiple Bids:                                                                                                    | Not Allowed                                                            |                                |  |
| ive Chat Help:                                                                                                    |                                                                                                    |                                                                                                    |                                                                                                    |                                                                        |                                |  |
|                                                                                                    | ★Bi                                                                                                    | d Required                                                                                             | Dine Comments                                                                                                    | /Files                                                                 |                                |  |
| ines.                                                                                                    | Customize   Find   View A                                                                                                    | ll 🚺 📔 🛙 First                                                                                         | 1 of 1 🖸 Last                                                                                                    |                                                                        |                                |  |
| ne <b>•</b> De                                                                                                    | scription                                                                                                    | Unit                                                                                                   | Requested Quantity                                                                                                  | Status                                                                 |                                |  |
| . Ir<br>co<br>ide<br>tra                                                                                                    | order to attract and hire top talent, NPS requires a<br>mprehensive system to manage the recruitment,<br>ntification, selection, placement, onboarding, and<br>nsitions of new and current talent.                                                                                                    | EA                                                                                                    | 1.000                                                                                                    |                                                                        | ^                              |  |

#### Line Details Section

- Provides description of the item
- Allows you to mark the item as **No Bid**
- View the item's Unit of Measure

|                                                                                                    |    |        | 2 | ~ |
|----------------------------------------------------------------------------------------------------|----|--------|---|---|
| In order to attract and hire top talent, NPS requires a<br>comprehensive system to manage the recruitment,<br>identification, selection, placement, onboarding, and<br>transitions of new and current talent. | EA | 1.0000 |   |   |
|                                                                                                    |    |        |   | 4 |

Proprietary and confidential  $\ensuremath{\mathbb{C}}$  2013 Newark Public Schools. All rights reserved.

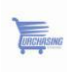

## Recently Dispatched Purchase Orders

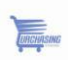

#### **Recently Dispatched Purchase Orders**

From the Home Page you have access to monitor and view the status of your POs.

| Recently Dispa    | atched POs              |               |                       | Ø Z - |
|-------------------|-------------------------|---------------|-----------------------|-------|
| L                 | ]                       |               |                       |       |
| PO ID             | Dispatched<br>Date/Time | <u>Status</u> | Acknowledge<br>Status |       |
| <u>13-0002720</u> | 08/28/2012<br>7:15:11AM | Dispatched    | <u>New</u>            |       |
| 12-0014563        | 06/18/2012<br>7:15:09AM | Dispatched    | <u>New</u>            |       |
| Show all/Enhan    | ced Show All            | Acknowledge   | ements                |       |

Your pagelet will show the most recent activity, including:

• PO ID

•

- Dispatched Date/Time
- Status
- Acknowledge Status

By clicking on the PO ID you can view additional details related to the PO.

| Purchase Orders                 |                        |             |                    |            |                        |           |                       |  |  |
|---------------------------------|------------------------|-------------|--------------------|------------|------------------------|-----------|-----------------------|--|--|
| Purchase Order Deta             | Is                     |             |                    |            |                        |           |                       |  |  |
|                                 |                        |             |                    |            |                        |           |                       |  |  |
| PO Number: 13-00027             | 20 Purchase Order Da   | te: 08/24/2 | 2012               |            |                        |           |                       |  |  |
| PO Status: Dispatche            | d Last Dispatch:       | 08/28/1     | 08/28/12 7:15:11AM |            |                        |           |                       |  |  |
| Buyer:                          | /er:                   |             |                    |            | Purchase Order Total   |           |                       |  |  |
| Billing Location: NPS01         |                        |             |                    | 550.00     |                        |           |                       |  |  |
| Payment Terms:                  |                        |             |                    | Freight/Ta | «/Misc.:               |           | 0.00                  |  |  |
|                                 |                        |             |                    | Total Amou | int:                   |           | 550.00 USD            |  |  |
| Purchase Order Lines            |                        |             |                    |            | Customize   Elect   Ma |           | First K Loff D Lost   |  |  |
| Line Information Extension Line | Details Contract Info  |             |                    |            | Customize   Find   Vie | w Air [   |                       |  |  |
| Line Status Item ID             | Description            |             | Quant              | ity        | Merchandise Amt        |           | Comments              |  |  |
| 1 Active                        | The Power of Leadershi | p Coaching  | 1.00               | 000 EA     | 550.00                 | USD       | $\bigcirc$            |  |  |
|                                 |                        |             |                    |            |                        |           |                       |  |  |
| Invoice List                    |                        |             |                    |            | Customize   Find   Vie | w All 📘 🐂 | First 🚺 1 of 1 🖸 Last |  |  |
| Invoice Date                    | Amount                 |             | Due Date           |            | Appr Stat              | Vol       | Icher                 |  |  |
| <u>#2</u> 09/03/2012            | 550.00                 | USD         | 10/03/201          | 2          | Approved               | 002       | 233324                |  |  |
|                                 |                        |             |                    |            |                        |           |                       |  |  |
| Return to Purchase Order List   |                        |             |                    |            |                        |           |                       |  |  |

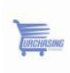

# Manage Orders

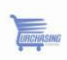

#### Manage Orders

#### Navigate to Main Menu → Manage Orders → Purchase Orders

Purchase Orders:

- You can search for existing purchase orders based on a variety of search criteria
- Results will allow you to view information related to:
  - ✓ PO #
  - ✓ Status
  - ✓ Last Dispatched Date and Time
  - ✓ PO Lines
  - ✓ Amount

| NEWARK PUE                | BLIC SCHOOLS                                   |  |
|---------------------------|------------------------------------------------|--|
| Favorites Main Menu       | > Manage Orders > Purchase Orders              |  |
|                           |                                                |  |
| Burahana Ordora           |                                                |  |
| Filter Ontions            |                                                |  |
| Filter Options            |                                                |  |
|                           |                                                |  |
| Enter search criteria and | d oliok on Search. Leave blank for all values. |  |
| Search Criteria           |                                                |  |
|                           |                                                |  |
| From PO ID:               | PO's Waiting Acknowledgement                   |  |
| To PO ID:                 |                                                |  |
| Item ID:                  |                                                |  |
| Vendor Item ID:           | 2                                              |  |
| From Date:                | 10/30/2013 🛞 (example: 01/31/2000)             |  |
| To Date:                  | 11/30/2013 (example: 01/31/2000)               |  |
| Buver                     | A.                                             |  |
| Contract ID:              | Q.                                             |  |
| Contract ID.              |                                                |  |
| Contract version:         |                                                |  |
| Release:                  |                                                |  |
| Search                    |                                                |  |
|                           |                                                |  |

#### Navigate to Main Menu → Manage Orders→ View Receipts

View Receipts:

• Allows you to search for receipts within a given time range

|                                             | Lanary, Automa                                                                        |  |
|---------------------------------------------|---------------------------------------------------------------------------------------|--|
| Purchase Orders<br>Filter Options           | Purchase Orders     Achrowledge Purchase Orders     Wew Order Summary     Coasta ASNs |  |
| Enter search criteria and                   | d clit S View Receipts                                                                |  |
| Search Criteria                             |                                                                                       |  |
| From PO ID:                                 | PO's Waiting Acknowledgement                                                          |  |
| To PO ID:                                   |                                                                                       |  |
| Item ID:                                    |                                                                                       |  |
| Vendor Item ID:                             | A                                                                                     |  |
| From Date:                                  | 10/30/2013 (example: 01/31/2000)                                                      |  |
| To Date:                                    | 11/30/2013 (example: 01/31/2000)                                                      |  |
|                                             | 2                                                                                     |  |
| Buyer:                                      | 2                                                                                     |  |
| Buyer:<br>Contract ID:                      |                                                                                       |  |
| Buyer:<br>Contract ID:<br>Contract Version: |                                                                                       |  |

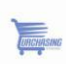

| IEWARK P                       | UBLIC SCH         | OOLS           |         |                                     |                                 |          | NEWARK PUBLIC                   | SCHOOLS                               |
|--------------------------------|-------------------|----------------|---------|-------------------------------------|---------------------------------|----------|---------------------------------|---------------------------------------|
| Favorites Main M               | 1enu > Manage O   | ders > View Re | ceipts  |                                     |                                 |          | Favorites Main Menu > M         | anage Orders -> View Receipts         |
| Review Receip                  | pts               |                |         |                                     |                                 |          |                                 |                                       |
| Receipt Lin                    | ies               |                |         |                                     |                                 |          | Review Receipts                 |                                       |
|                                |                   |                |         |                                     |                                 |          | Filter Options                  |                                       |
| Set filter options             |                   |                |         |                                     |                                 |          |                                 |                                       |
| Receipt Lines<br>Receipt Rece  | elved po Number   | Ebin Mo        | them ID | Customize                           | End   View All   Cal   Here Fil | Status   | Enter search criteria and click | on Search   eave blank for all values |
| Number Date<br>0000149517 08/2 | 8/2012 13-000272  |                | Non IL  | The Power of Leadership<br>Coaching | 1.0000 EA                       | Received | Search Criteria                 |                                       |
| 0000147332 07/0                | 13/2012 12-001458 | E.             |         | Curriculum Alignment<br>Planning    | 2.0000 EA                       | Received | From Receipt Date:              | 11/16/2013 (example: 12/31/2000       |
| 0000140103 03/0                | 05/2012 12-001063 |                |         | External Lead Turnaround<br>Partner | 1.0000 EA                       | Received | To Receipt Date:                | 11/30/2013 (example: 12/31/2000       |
|                                |                   |                |         |                                     |                                 |          | From PO ID:                     |                                       |
|                                |                   |                |         |                                     |                                 |          | Tront o ib.                     |                                       |
|                                |                   |                |         |                                     |                                 |          | To PO ID:                       | 136                                   |
|                                |                   |                |         |                                     |                                 |          | Shipment Number:                |                                       |

Item ID: Vendor Item ID:

Receipt Status: Search Q

•

Click on a receipt number and you will be able to view quantity received, inspected, accepted and returned

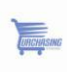

### **Review Payment Information**

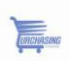

#### Review Payment Information: All purchase orders are Net 30

Navigate to Main Menu  $\rightarrow$  Review Payment Information  $\rightarrow$  Invoices

Invoices:

- Search functionality is very similar to View Receipts
- After completing your search on a Receipt Number or date range you will see information related to the receipt of goods and payment information

|                                                                 |                                          | ment Information >                  | Invoice    | 5                                           |                                                                                                    |                                          |                   |
|-----------------------------------------------------------------|------------------------------------------|-------------------------------------|------------|---------------------------------------------|----------------------------------------------------------------------------------------------------|------------------------------------------|-------------------|
| Review Invoi                                                    | ces                                      |                                     |            |                                             |                                                                                                    |                                          |                   |
| Invoice Li                                                      | st                                       |                                     |            |                                             |                                                                                                    |                                          |                   |
|                                                                 |                                          |                                     |            |                                             |                                                                                                    |                                          |                   |
|                                                                 |                                          |                                     |            |                                             |                                                                                                    |                                          |                   |
|                                                                 | -                                        |                                     |            |                                             |                                                                                                    |                                          |                   |
| Set filter options                                              |                                          |                                     |            |                                             |                                                                                                    |                                          |                   |
| Set filter options<br>Invoice List                              |                                          |                                     |            | Customize                                   | Find   10   11                                                                                                    | First 1-S of 3                           | List              |
| Set filter options<br>Invoice List<br>Invoice Number            | Invoice Date                             | Gross Amt                           |            | Customize<br>Approval<br>Status             | Find   🖪   籠<br>Due Date                                                                                                    | First 13 1-3 of 3                        | Les .             |
| Set filter options<br>Invoice List<br>Invoice Number<br>#2      | Invoice Date<br>09/03/2012               | Gross Amt<br>\$550.00               | USD        | Customize<br>Approval<br>Status<br>Approved | Due Date                                                                                                    | Find C 1-3 of 3 C<br>Voucher<br>00233324 | i <sub>Lest</sub> |
| Set filter options<br>Invoice List<br>nvoice Number<br>#2<br>15 | Invoice Date<br>09/03/2012<br>06/30/2012 | Gross Amt<br>\$550.00<br>\$1,000.00 | USD<br>USD | Approval<br>Status<br>Approved<br>Approved  | Find   Find   Fi | Voucher<br>00233324<br>00226153          | Les               |

#### Navigate to Main Menu $\rightarrow$ Review Payment Information $\rightarrow$ Payments

Payments:

- You can search payment information based on Invoice Number or Payment Reference, or within a given date range
- Clicking on the Reference will provide you with more detailed payment information

| HUULS                            | Payments                                                                                                    | Made                                                                                                    |                                                                                                    | Customize   Find   🚇   🏪 First 🕅 1-3                                                      | sors 🖸 test |
|----------------------------------|----------------------------------------------------------------------------------------------------|----------------------------------------------------------------------------------------------------|----------------------------------------------------------------------------------------------------|-------------------------------------------------------------------------------------------|-------------|
| ayment Information > Payments    | Reference                                                                                                    | Invoice Number                                                                                                    | Payment Date                                                                                                    | Amount                                                                                    |             |
|                                  | 520542                                                                                                    | 14                                                                                                    | 03/30/2012                                                                                                    | \$20,000.00 USE                                                                           | SD          |
|                                  | 526392                                                                                                    | 15                                                                                                    | 07/27/2012                                                                                                    | \$1,000.00 USD                                                                            | SD          |
|                                  | 528453                                                                                                    | #2                                                                                                    | 09/28/2012                                                                                                    | \$550.00 USD                                                                              | 5D          |
|                                  |                                                                                                    |                                                                                                    |                                                                                                    |                                                                                           |             |
| Leave blank for all values.      |                                                                                                    |                                                                                                    |                                                                                                    |                                                                                           |             |
|                                  | Ma                                                                                                    | in Content                                                                                                    |                                                                                                    |                                                                                           |             |
|                                  |                                                                                                    |                                                                                                    |                                                                                                    |                                                                                           |             |
|                                  |                                                                                                    |                                                                                                    |                                                                                                    |                                                                                           |             |
| 11/18/2012 ID                    |                                                                                                    |                                                                                                    |                                                                                                    |                                                                                           |             |
| (example: 12/31/2000)            |                                                                                                    |                                                                                                    |                                                                                                    |                                                                                           |             |
| 11/30/2013 (example: 12/31/2000) |                                                                                                    |                                                                                                    | I INCOMENTATION OF THE OWNER OF THE OWNER OF THE OWNER OF THE OWNER OF THE OWNER OF THE OWNER OF THE OWNER OF T |                                                                                           |             |
|                                  | 1 House and a second second seco                                                                                                    |                                                                                                    |                                                                                                    |                                                                                           |             |
|                                  | NEW                                                                                                    | ARK PUBLIC SCH                                                                                                    | 10015                                                                                                    |                                                                                           |             |
|                                  | NEW                                                                                                    | ARK PUBLIC SCH                                                                                                    | 100LS                                                                                                    | Trienta -                                                                                 |             |
|                                  | NEW<br>Pargate                                                                                                    | ARK PUBLIC SCH                                                                                                    | 100LS<br>Annual Internation - The                                                                               | ITHETE                                                                                    |             |
| d 100 Poloderseason              | NEW<br>Favorite<br>Rev                                                                                                    | ARK PUBLIC SCH                                                                                                    | 100LS                                                                                                    | 17140188                                                                                  |             |
|                                  | NEW<br>Pargata<br>Parg                                                                                                    | ARK PUBLIC SCH<br>BingHeru - Review P<br>Inverse Payments<br>ment Details<br>K ACADEMY                                                                                                    | 100LS<br>Annunt Information III - Pay                                                                           | itraella.                                                                                 |             |
|                                  | NEW<br>Parytin<br>Pay<br>BRC<br>1000                                                                                                    | ARK PUBLIC SCH<br>Man Manuel Review P<br>ment Details<br>K ACADEMY<br>7                                                                                                    | 100LS                                                                                                    | tranta                                                                                    |             |
|                                  | NEW<br>Fargete<br>Pay<br>BRC<br>1000                                                                                                    | ARK PUBLIC SCH<br>a Han Pena Reven P<br>inver Payments<br>ment Details<br>K ACADEMY<br>2<br>s Rumber 15                                                                                                    | 100LS                                                                                                    | Pegment Date: 07/27/2012                                                                  |             |
|                                  | NEX<br>Jacob<br>Pay<br>Bit<br>Cons<br>Invois<br>Next<br>Next                                                                                                    | ARK PUBLIC SCH<br>a Hain Menu Review R<br>ment Details<br>K ACADENY<br>2<br>s Number 15<br>di Check                                                                                                    | 100LS                                                                                                    | Payment Date: 07/27/2012<br>Pay Solon: Paul                                               |             |
|                                  | NEX<br>Farante<br>Pay<br>BHC<br>Social<br>Social<br>Social<br>Social<br>Social<br>Social                                                                                                    | ARK PUBLIC SCH<br>Main Menu Review R<br>ment Details<br>K ACADEMY<br>2<br>s Number 15<br>di Check<br>m 81.000<br>F                                                                                                    | 100LS<br>ayrraget: Enformation North Pay                                                                        | Pagement Date: 070272012<br>Page Motion: Page<br>Page Motion: Page<br>Currently: USD      |             |
|                                  | NEW<br>Fargete<br>Pay<br>BRC<br>1000<br>Units<br>New<br>Pay                                                                                                    | ARK PUBLIC SCH<br>a Main Mere: - Review P<br>anw Payments<br>ment Details<br>K ACAOEMY<br>2<br>s Number 15<br>el Check<br>ni Check<br>ni Stoppen<br>a                                                                                                    | 100LS<br>Termert Internation : Pay                                                                              | Payment Date: 01/27/2012<br>Payment Date: 01/27/2012<br>Pay Strave: Paia<br>Currency USD  |             |
|                                  | NEX<br>Paragete<br>Para<br>Biblio<br>Costo<br>North<br>Anne<br>Paid<br>Court                                                                                                    | ARK PUBLIC SCH<br>Nation Marco - Review P<br>www.Payments<br>ment Details<br>K ACADENV<br>2<br>s Number 15<br>df Chush<br>rd Chush<br>rd Stopp<br>10<br>10<br>10<br>10<br>10<br>10<br>10<br>10<br>10<br>10                                                                                                    | 100LS<br>http://grit.com/action Pay<br>.00                                                                      | rrants<br>Payment Date: 87/37/2012<br>Pay Stoken Paia<br>Correnny USD                     |             |
|                                  | NEW<br>Fargete<br>Pay<br>Bitte<br>Social<br>Social<br>Social<br>Social<br>Faid<br>Count<br>Count                                                                                                    | ARK PUBLIC SCH           Main Manue - Review R           mont Details           K ACADEV/           Is Rumber - 15           Mil - Check           Mil - Check                                                                                                    | tooLS<br>represent Enformation (* 1994<br>.00<br>States                                                         | Permer Das, 8/1/2001<br>Permer Das, 8/1/2001<br>Per Soluri Pas<br>Carteller USD           |             |
|                                  | REC VI<br>State<br>Pay<br>Bit<br>State<br>State<br>Sta | ARK PUBLIC SCH Alter Public Sch www.Payments www.Payments www.Payments www.Payments www.Payments www.Public Sch alter Sch alter Sch alte                                                                                                    | COOLS<br>wymget Lefernarson - 1 Par<br>.00<br>Sates                                                             | Pagment Date, 87/27/2012<br>Pagment Date, 87/27/2012<br>Parg Moure, Paul<br>Currency, USD |             |
|                                  | NEX<br>Zaradia<br>Barv<br>Pay<br>BRC<br>Coord<br>North<br>Anno<br>Paul<br>Court<br>Court<br>Addre<br>Addre<br>Addre<br>Addre<br>Addre<br>Addre                                                                                                    | ARK PUBLIC SCF<br>Nam Verse - Keiner P<br>anv Payments<br>Ment Details<br>K ACADEV/<br>22<br>24<br>24<br>25<br>26<br>26<br>26<br>26<br>26<br>26<br>26<br>26<br>26<br>26                                                                                                    | 10 O.LS<br>Tryinger, Enformation Pay<br>50<br>States                                                            | manta<br>Payman Data: 8/02/2012<br>Pay Solawi Para<br>Currenay USD                        |             |
|                                  | EVEX<br>Star<br>Pay<br>Bill<br>Star<br>Star<br>Star<br>Star<br>Star<br>Star<br>Star<br>Star                                                                                                    | ARK PUBLIC SCH<br>Man Jerre 1 forward<br>anv Payments<br>ment Details<br>K ACADEMY<br>as Rumber 15<br>af Details<br>as Rumber 15<br>af Details<br>as Rumber 15<br>af Details<br>as Rumber 15<br>as Rumber 15<br>as                                                                                                    | 1001.5<br>ayıngıt İnfernation I'le Ayı<br>50                                                                    | Pagment Data: 0/12/2012<br>Pagment Data: 0/12/2012<br>Pay Studen: Paul<br>Currency USD    |             |
|                                  | NEX<br>Zangla<br>Bard<br>Pay<br>Bitt<br>Casa<br>Nodo<br>Nati<br>Auto<br>Addr<br>Addr<br>Addr<br>Addr<br>Caur                                                                                                    | ARRE PUBLIC SCF<br>a Nais Jerus - Revent -<br>ment Details<br>K < CADIV<br>a transmission<br>is transmission<br>is trans                                                                                                    | 10015<br>synger Idenation in Pa<br>20<br>Jonne<br>Pariti                                                        | renets<br>Pegment Date: 07/37/2012<br>Pry Monets Para<br>Carreney USD                     |             |
|                                  | NEX<br>Facebook<br>Pay<br>Bitto<br>Social<br>Social<br>Social<br>Social<br>Facial<br>Court<br>Addres<br>Addres<br>A                                                                                                    | ARRE PUBLIC SCI<br>Bio Jeres Recent<br>ment Details<br>RACADEMY<br>RACADEMY<br>RACADEMY<br>RACADEMY<br>RUSA LINE<br>PUBLIC LINE<br>PUBLIC LINE<br>RUSA<br>RUSA                                                                                                    | 10015<br>so<br>oo<br>Dates<br>Pastat:<br>ee Jorey                                                               | Premes Das 2003002<br>Premes Das 2003002<br>Premes Das 200                                |             |
|                                  | Birty<br>Pay<br>Birty<br>Birty<br>Bi | ARRE PUBLIC SCI /<br>a han breve / Revent<br>ment Destails<br>k: ACADENY<br>bit Rumber 15<br>di Elusia<br>ni Elusia<br>ni Elusia<br>ni Elusia<br>ni Elusia<br>ni Elusia<br>ni Elusia<br>ni Elusia<br>ni Elusia<br>ni Elusia<br>Ni Ula Lusag<br>Ni Ni Ni Ni Ni Ni Ni Ni Ni Ni Ni Ni Ni N                                                                                                    | 10015<br>taynan lafanasan in Pa<br>10<br>Sates<br>Sates<br>Pastal<br>tay Janay                                  | Preprint Date: 87/27/2012<br>Preprint Date: Pres<br>Prog Monet Pres<br>Currency USD       |             |
|                                  | NEX<br>Paratis<br>Para<br>Bib<br>Social<br>Social<br>Social<br>Social<br>Addin<br>Addin<br>Addin<br>Addin<br>Court<br>Addin<br>Court<br>Adin<br>Court<br>Addin<br>Court<br>Addin<br>Addin<br>Court<br>Addin<br>Addin<br>Addin<br>Addin<br>Addin<br>Addin<br>Addin<br>Addin<br>Addin<br>Addin<br>Addin<br>Addin<br>Addin<br>Addin<br>Addin<br>Addin<br>Addin<br>Addin<br>Addin     | ARRE PUBBLIC SCH<br>and Managements<br>and Annual and Annual Annual<br>An Accolution<br>and Annual Annual<br>An Accolution<br>and Annual<br>An Annual<br>Annual<br>Annua | 10015<br>arynyst Information - Pay<br>20<br>Trates<br>Prates<br>Prates<br>Prates                                | ryands<br>Pagment Date: 81/37/2012<br>Pry Stock: Pag<br>Correnny: USD<br>07152            | 1/4 1       |

### **Key Terms**

| Key Terms             | Definition                                                                                                    |
|-----------------------|----------------------------------------------------------------------------------------------------|
| Bid                   | A submission of an offer on an event.                                                                                               |
| Bidder                | Anyone registered to place a bid on an event. The term bidder applies whether it is a sell event                                    |
|                       | or a buy event.                                                                                                    |
| End Date              | The date and time the event closes meaning that bids are no longer accepted.                                                        |
| Event Creator         | The originator of the event.                                                                                                    |
| Extension Period      | The length of time an auction event is extended. Events can be extended if a bidder posts a bid                                     |
|                       | to the last minute bid.                                                                                                    |
| Preview Date          | The time available before an event's start date.                                                                                    |
| Sell Event            | Most familiarly known as an auction. In a sell event, the event creator offers a good or service for                                |
|                       | sale. In addition to price, the creator may specify other bid factors which helps determine the                                     |
|                       | award decision. Bidders must submit their bids, including responses to the bid factors, by a                                        |
|                       | specified end date at which time the bids are evaluated and the winners are declared. There are two types of sell events:           |
|                       | •Auction: All bids and scores are visible to all bidders. Bidders can enter multiple bids, to beat the current highest-scoring bid. |
|                       | •RFx (Request for quote): Each bidder submits one bid by the specified end date, at which time                                      |
|                       | the event creators evaluates bids and awards the event. Bidders never see others' bids but the                                      |
|                       | event creator can see all bids throughout the event.                                                                                |
|                       |                                                                                                    |
| Accept Invitation and | Informs Newark Public School that you intend to mail a proposal.                                                                    |
| Decline Invitation    | Informs Newark Public School that you do not intend to mail a proposal.                                                             |
| Bid on the Event      | Informs Newark Public School that you intend to mail a proposal.                                                                    |
| Start Date            | The date and time at which the event becomes open for bidding.                                                                      |
| User ID               | The system identifier for the individual who generates a transaction.                                                               |

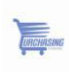

### Support

## If you have any questions or require assistance navigating the system.

Please contact:

Don Bowman 973-733-6549 Purchasing@NPS.k12.nj.us